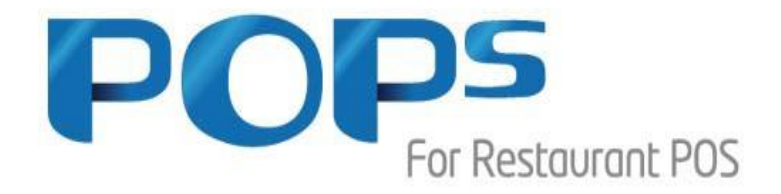

# 네트워크 공유 방법안내 1. POPs 네트워크 공유(주문POS설치)

2. 주방프린터 공유

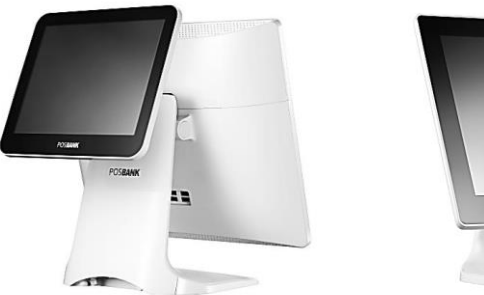

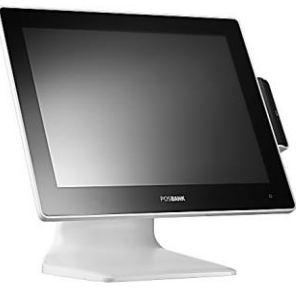

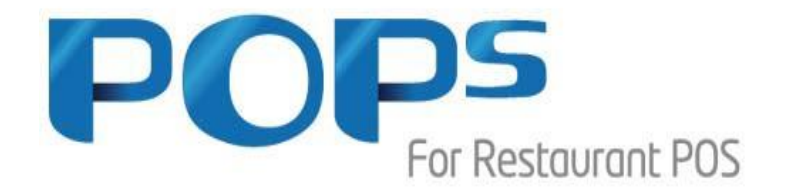

# 1. POPs 네트워크 공유

1) POPs 네트워크 공유 전체요약

2) 흐름도

- 3) 내 컴퓨터 설정
- 4) 네트워크 설정
- 5) 공유센터 설정
- 6) 주문POS설정(오더기)

| 계산POS | APEXA G / 2G / WIN10 |
|-------|----------------------|
| 주문POS | APEXA G / 2G / WIN10 |

## 1. POPs 네트워크 공유 전체 요약

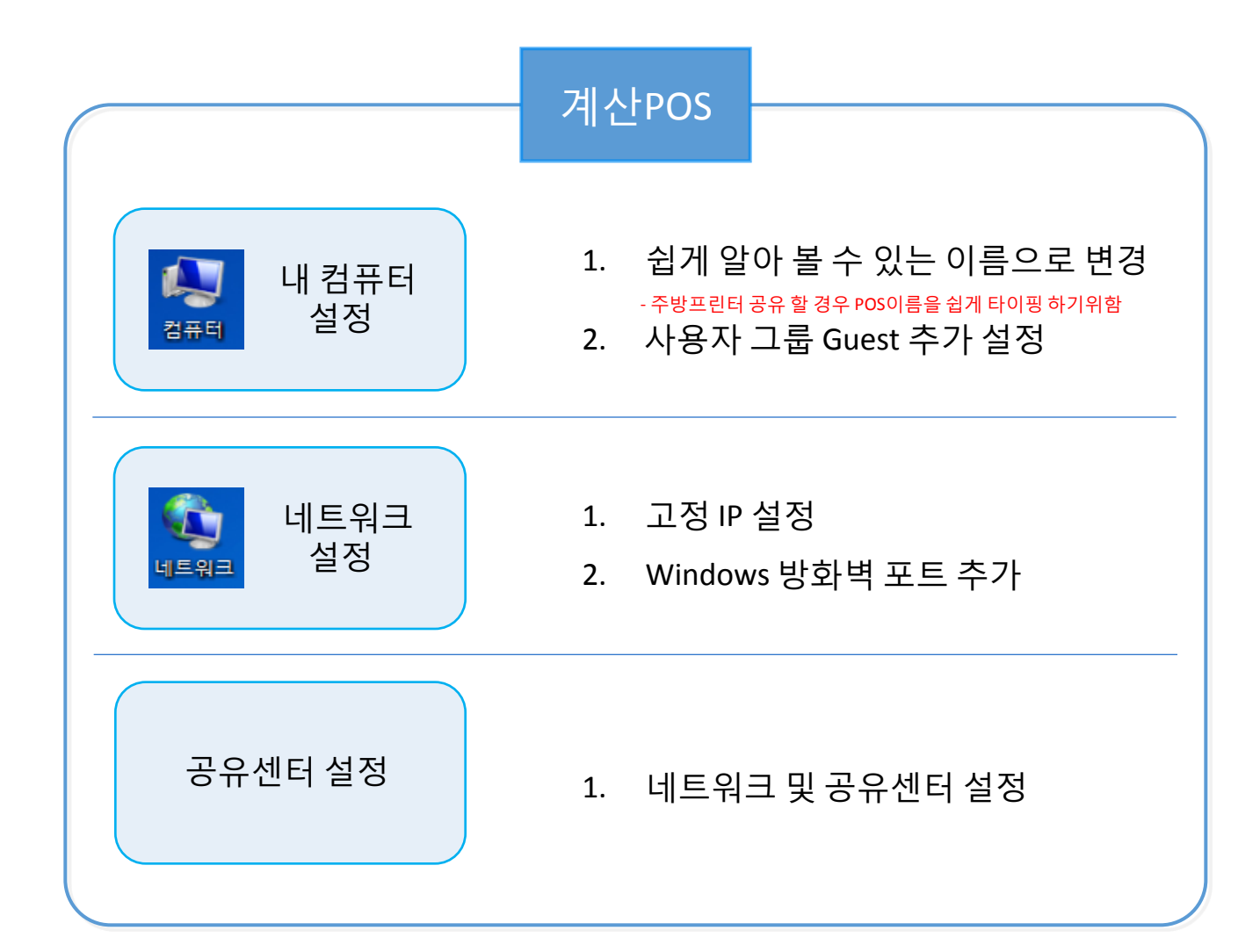

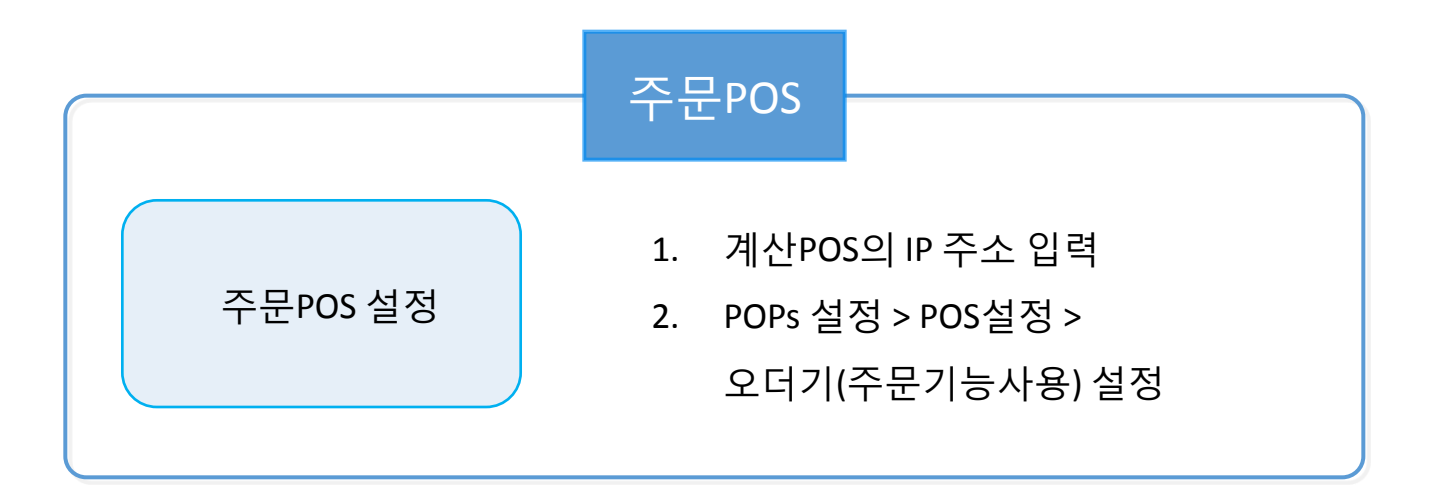

## **2.** 흐름도

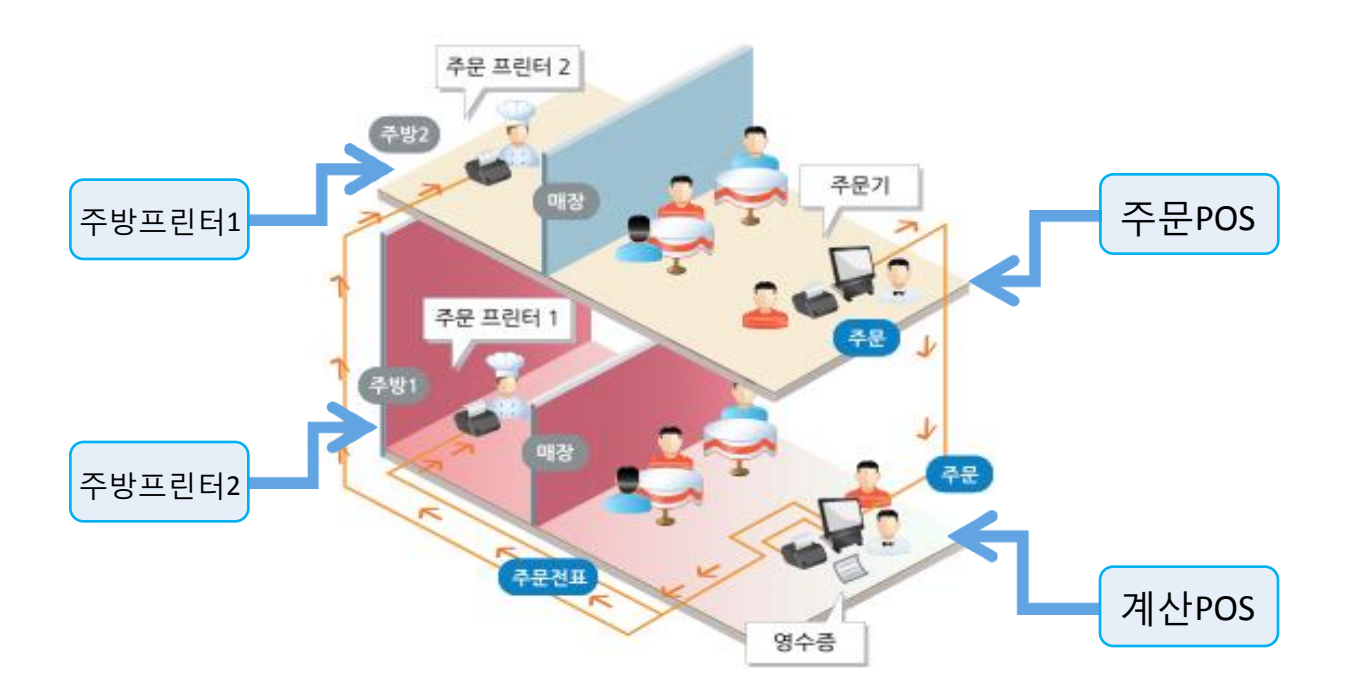

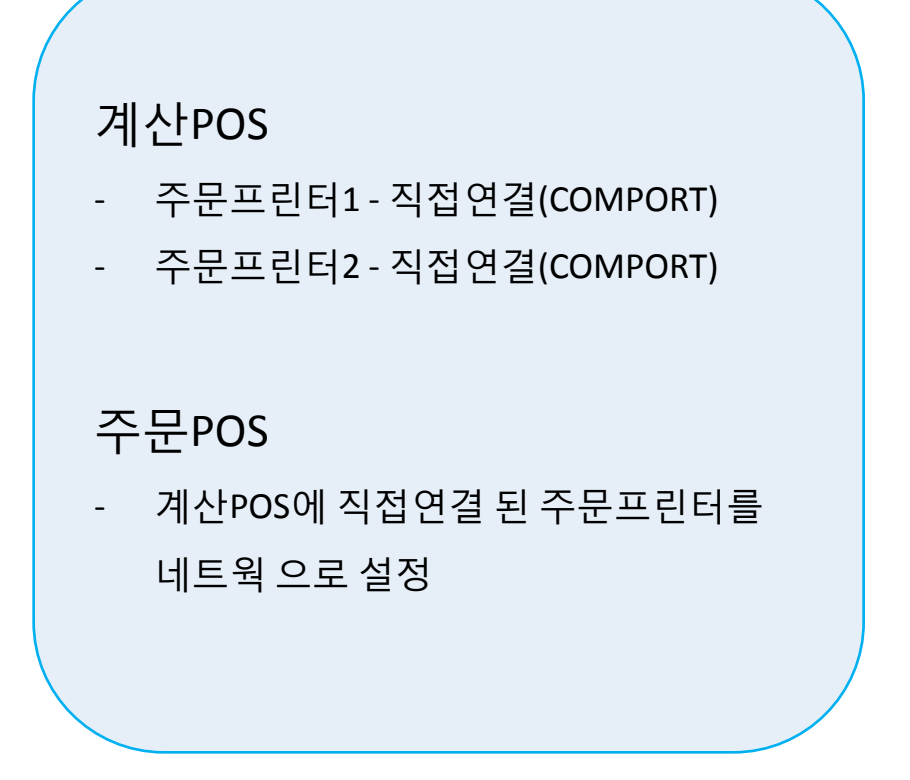

## **3.1** 내 컴퓨터 설정

계산POS

1) 내 컴퓨터 마우스 우클릭 "속성"선택

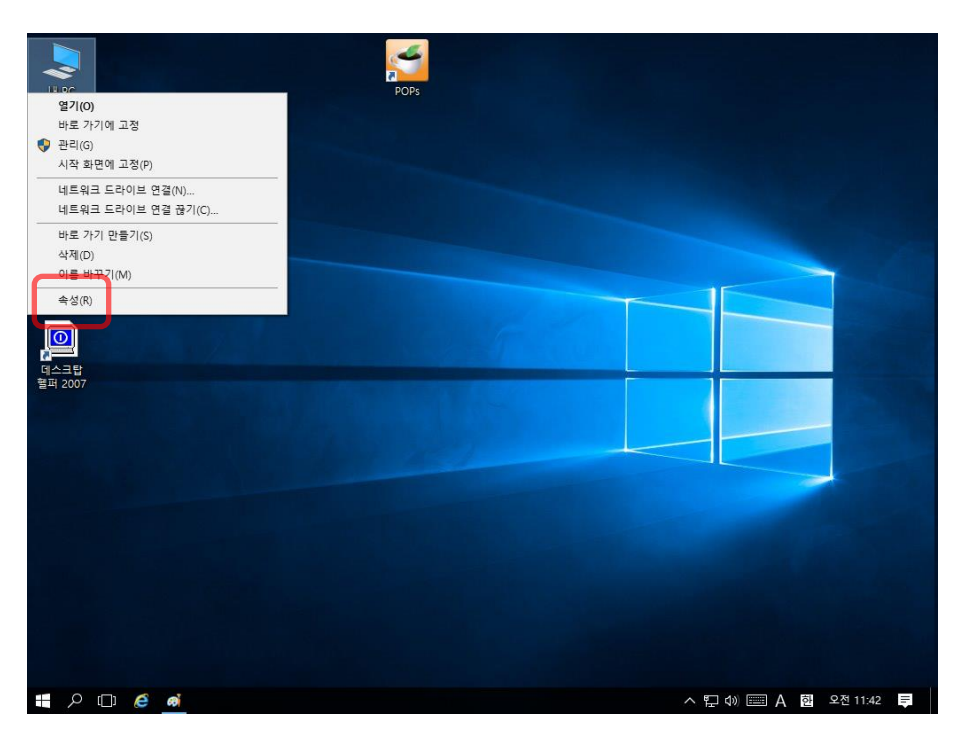

\*내 컴퓨터 이름변경 (쉽게 알아보기 위한 목적으로 필수사항은 아님)

2) "설정 변경"선택

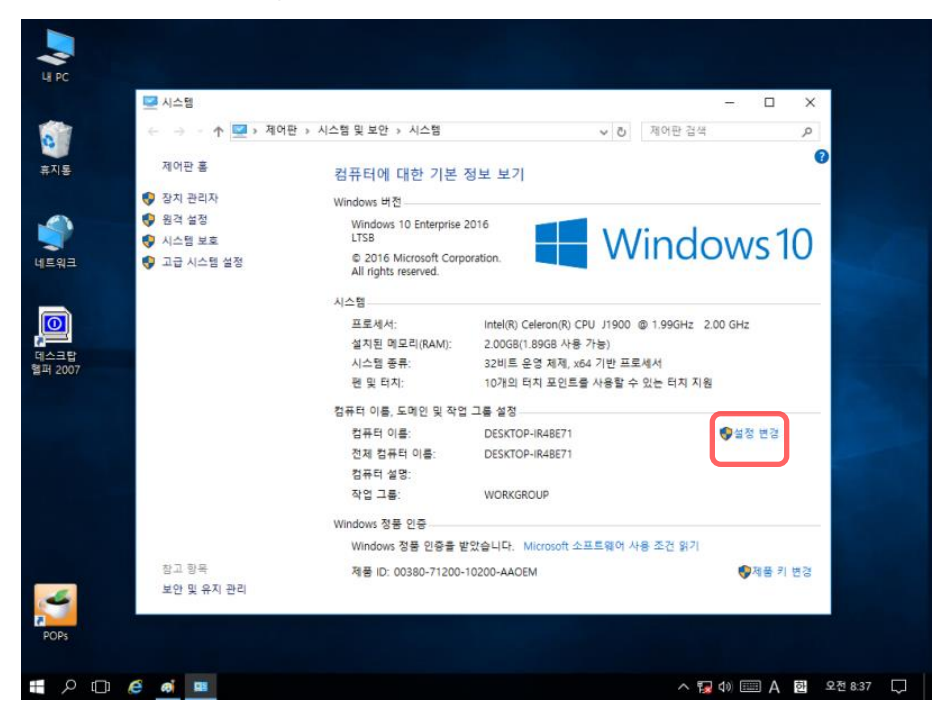

## **3.2** 내 컴퓨터 설정

계산POS

1) "변경"선택

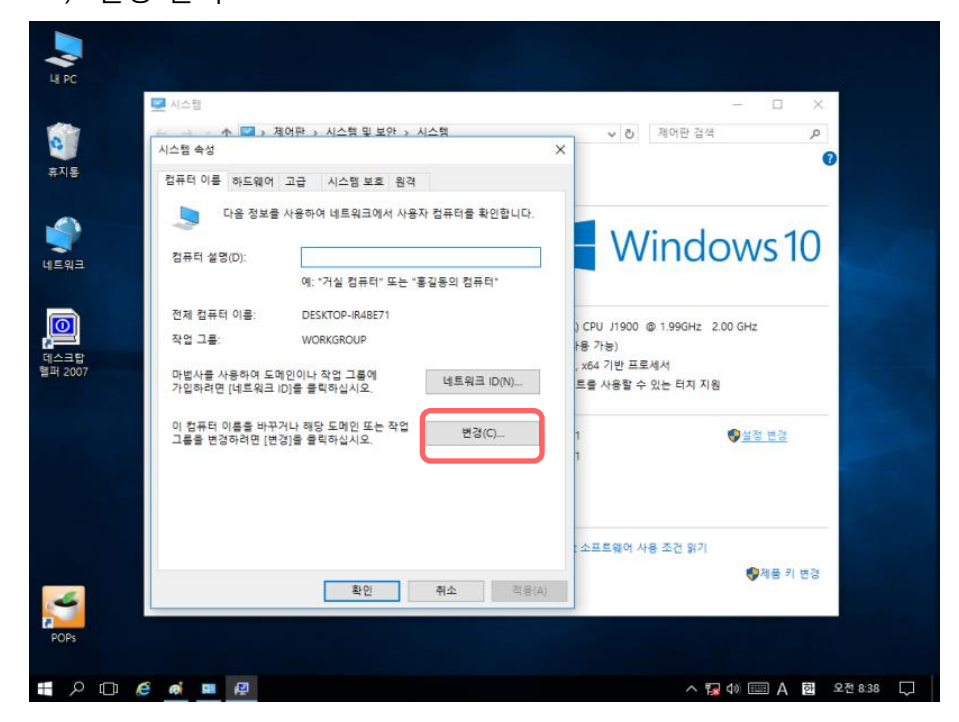

\*내 컴퓨터 이름변경 (쉽게 알아보기 위한 목적으로 필수사항은 아님)

### 2) 쉽게 알아 볼 수 있는 이름 입력 후 확인

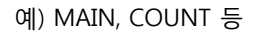

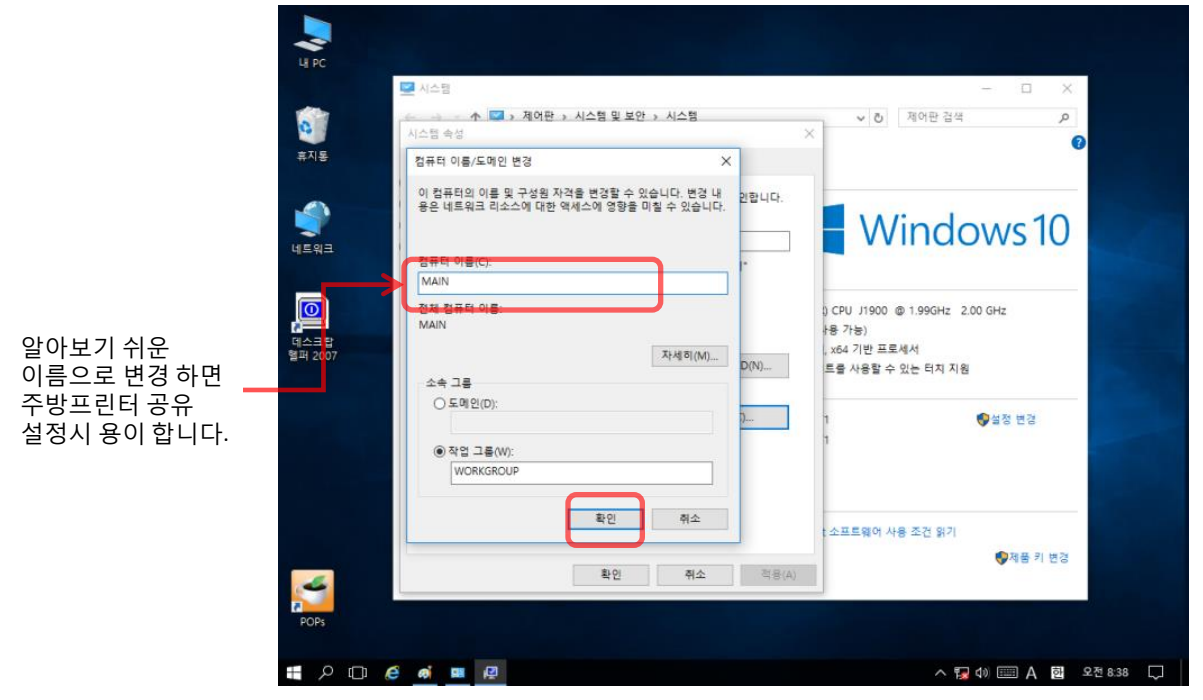

### POSBANK®

## **3.3** 내 컴퓨터 설정

계산POS

1) "확인"선택

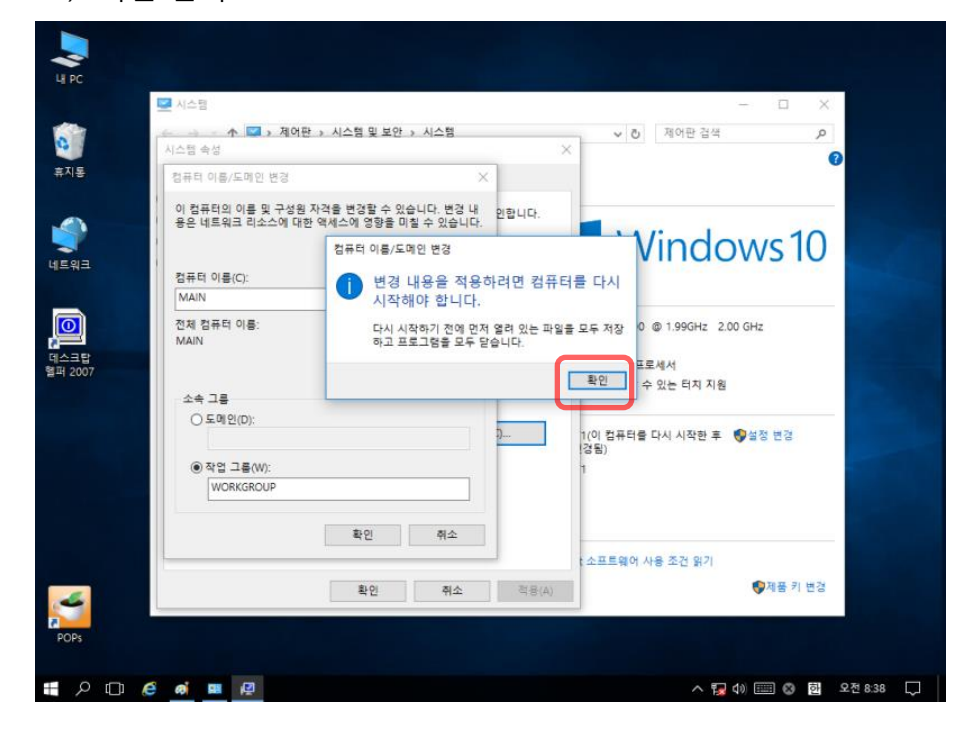

\*내 컴퓨터 이름변경 (쉽게 알아보기 위한 목적으로 필수사항은 아님)

2) "닫기"선택

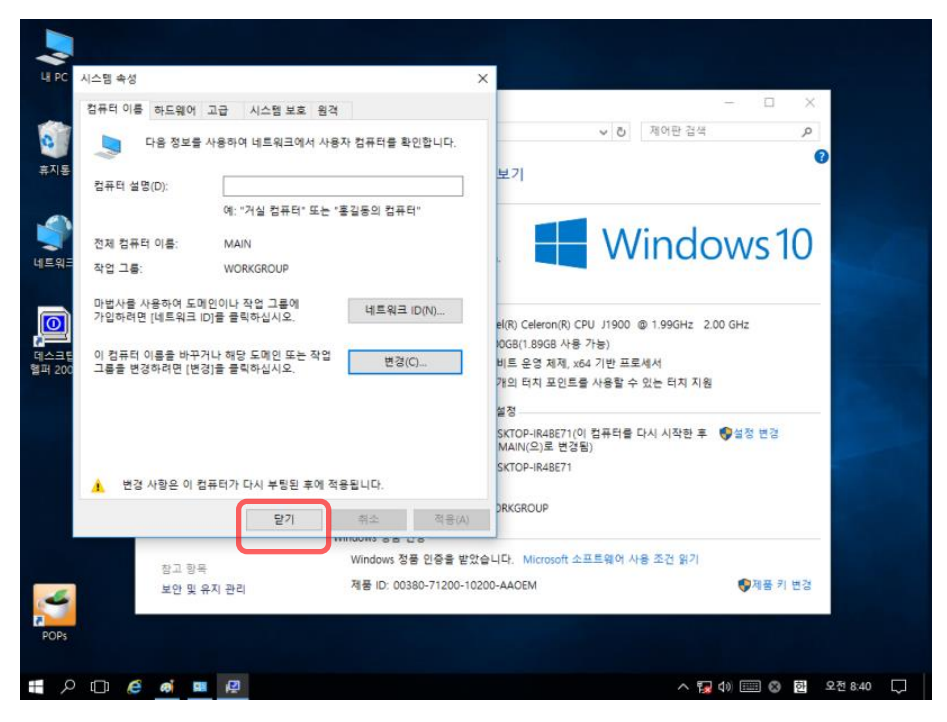

## **3.4** 내 컴퓨터 설정

계산POS

#### 1) "다시 시작"선택

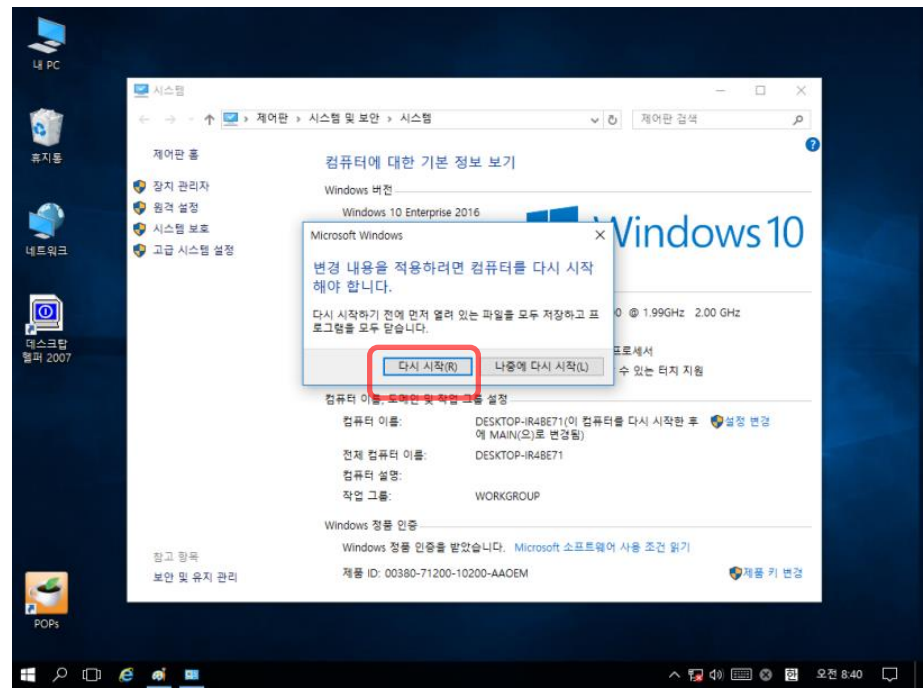

\*내 컴퓨터 이름변경 (쉽게 알아보기 위한 목적으로 필수사항은 아님)

## 3.5 내 컴퓨터 설정

### 계산POS

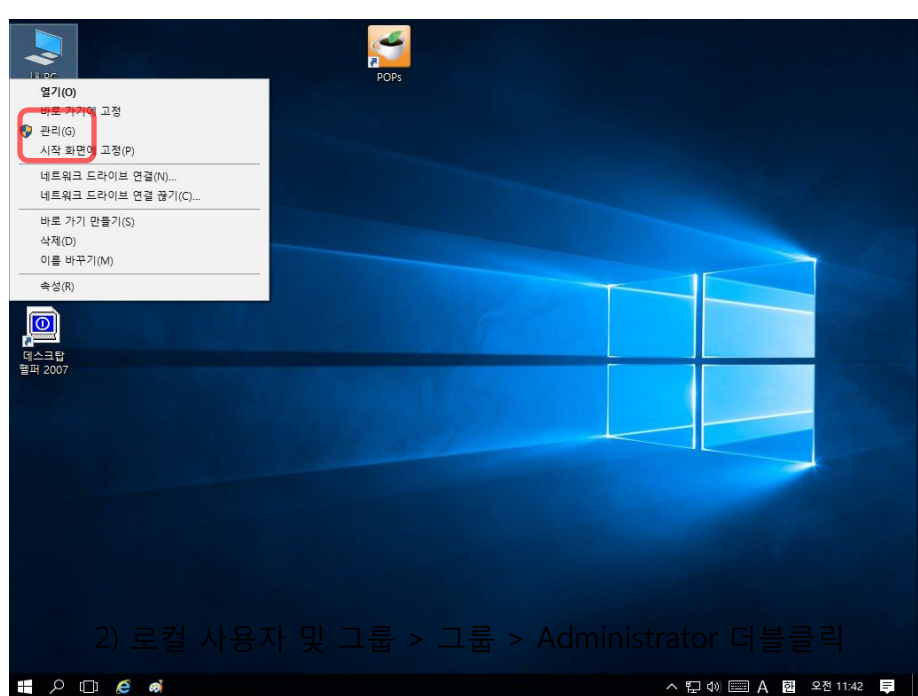

1) 내 컴퓨터 마우스 우클릭 "관리"선택

\*guest 가 있으면 설정 필요 없음

#### 2) 로컬 사용자 및 그룹 > 그룹 > Administrator 더블클릭

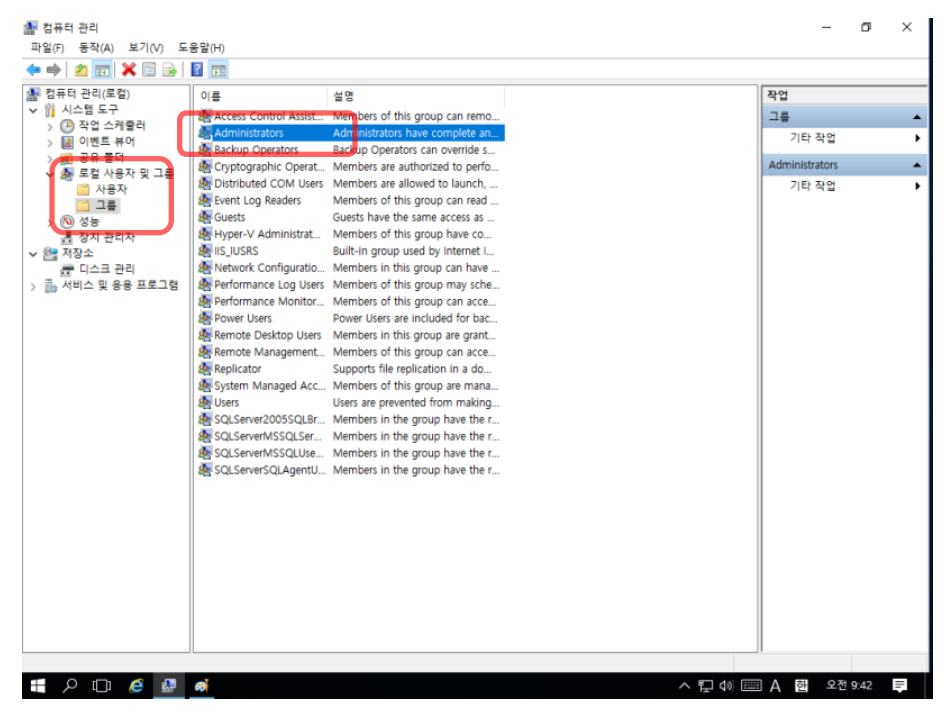

## **3.6** 내 컴퓨터 설정

| 계산POS                 | 1) "추가" 선택                                                                                                    |                                                      |
|-----------------------|----------------------------------------------------------------------------------------------------|------------------------------------------------------|
|                       | 문 컴퓨터 관리<br>파일(F) 동작(A) 보기(V) 도운발(H)<br>◆ ♥ 2) 20 20 ¥ 10 30 12 10 10                                                                                                    | - 0 ×                                                |
|                       | 값 감류티 관리(로칩)         이름         설명           > 값 시스템 도구         종 Access Conf         용 Administrators 속성         ? ×           > 값 이번트 뷰어         용 Access Conf         용 Administrators 속성         ? ×           > 값 이번트 뷰어         용 Access Conf         월 Cryptograp         일반           > 값 유용 두더<br>이용 Acess 이 유용         용 Cryptograp         일반                                                                                                    | 작업<br>그룹 ^<br>기타 작업 ><br>Administrators ^<br>기타 작업 > |
|                       | ▲ County       ▲ County         ▲ County       ▲ County         ▲ County       ▲ County         ▲ County       ▲ County         ▲ County       ▲ County         ▲ County       ▲ County         ▲ County       ▲ County         ▲ County       ▲ County         ▲ County       ▲ County         ▲ County       ▲ County         ▲ County       ▲ County         ▲ County       ▲ County         ▲ Remote Deal       ■ Performance         ▲ Remote Deal       ■ Remote Deal         ■ Remote Deal       ■ Remote Deal         ■ Remote Deal       ■ Remote Deal         ■ Solutional       ■ Remote Deal         ■ Solutional       ■ Remote Deal         ■ Solutional       ■ Remote Deal         ■ Solutional       ■ Remote Deal         ■ Solutional       ■ Remote Deal         ■ Solutional       ■ Remote Deal         ■ Solutional       ■ Remote Deal         ■ Solutional       ■ Remote Deal         ■ Solutional       ■ Remote Deal         ■ Solutional       ■ Remote Deal         ■ Solutional       ■ Remote Deal         ■ Solutional       ■ Remote Deal |                                                      |
| *guest 가 있으다<br>필요 없음 | 면 설정<br>■                                                                                                    | IIA 현 오전 9:42 📮                                      |

#### 2) "고급" 선택

| 컴퓨터 관리(로컬)              | 이를          | 설명                  |                                       |            |                          |                   |                                       |      | 작업             | _ |
|-------------------------|-------------|---------------------|---------------------------------------|------------|--------------------------|-------------------|---------------------------------------|------|----------------|---|
| 않 시스템 도구<br>> ☑ 작업 스케쥴러 | Access Conf | Administrators      | • • • • • • • • • • • • • • • • • • • |            |                          | ?                 | ×                                     |      | 그룹             |   |
| > 🛃 이벤트 뷰어<br>> 詞 공유 폰더 | Backup Ope  | 사용자 선택              |                                       |            |                          |                   |                                       | ×    | 기타 작업          |   |
| ✓ 🌆 로컬 사용자 및 그룹         | Cryptograph | 71+1 0 \$1 \$       |                                       |            |                          |                   |                                       |      | Administrators |   |
| 사용자<br>이 기료             | Event Log R | /1세 유영할 (<br>사용자 또는 | 1백야십시오(S).<br>기보 제고 보아 즈              | 11         |                          |                   | 7475 0.1                              |      | 기막작업           |   |
| > 🔞 성능                  | Suests      |                     |                                       |            |                          |                   | 1141 #1                               | 5(U) |                |   |
| .류 장치 관리자<br>제 저자소      | IS IUSRS    | 옷을 위시할 (<br>MAIN    | 인텍아십시오(F).                            |            |                          |                   | 0171/                                 |      |                |   |
| 문 지방고<br>문 디스크 관리       | Network Co  |                     |                                       |            |                          |                   | · · · · · · · · · · · · · · · · · · · | LJ   |                |   |
| 🔜 서비스 및 응용 프로그램         | Performance | 선택할 개체 여            | 이름을 입력하십시                             | 오(예제)(E).  |                          |                   |                                       |      |                |   |
|                         | Power Users |                     |                                       |            |                          |                   | 이름 확                                  | 인(C) |                |   |
|                         | Remote Des  |                     | _                                     |            |                          |                   |                                       |      |                |   |
|                         | Replicator  |                     |                                       |            |                          | \$1.0I            | *                                     |      |                |   |
|                         | System Mar  |                     | ·                                     |            |                          | 72                | -                                     |      |                |   |
|                         | Users       |                     |                                       |            |                          |                   |                                       |      |                |   |
|                         | SQLServer2  |                     |                                       |            |                          |                   |                                       |      |                |   |
|                         | SQLServer/V |                     |                                       |            |                          |                   |                                       |      |                |   |
|                         | SQLServerS( |                     |                                       |            |                          |                   | _                                     |      |                |   |
|                         |             | 추가(D)               | 제거(R)                                 | 자용자의 해당 사용 | · 그늘 중독에 네일<br>용자가 다음 번에 | 한 번경 내용<br>로그온할 때 | ž                                     |      |                |   |
|                         |             |                     |                                       | 적용됩니       | ,다.                      |                   |                                       |      |                |   |
|                         |             |                     | 확인                                    | 취소         | 적용(A)                    | 도움                | 말                                     |      |                |   |
|                         |             |                     |                                       |            |                          |                   |                                       |      |                |   |
|                         |             |                     |                                       |            |                          |                   |                                       |      |                |   |
|                         |             |                     |                                       |            |                          |                   |                                       |      |                |   |

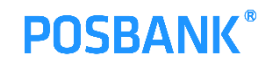

## **3.7** 내 컴퓨터 설정

| 계산POS  | 1) "guest" 선택 >                                                                                                    | 확인                                                                                                    |                                       |
|--------|----------------------------------------------------------------------------------------------------|----------------------------------------------------------------------------------------------------|---------------------------------------|
| M 산POS | L) guest 신덕 목 ><br>말암() 등적(A) 보기(V) 도용말(H)<br>약 약 같이 전철 사람원도구<br>> 한 사람원도구<br>> 한 사람원도구<br>> 한 사람원도구<br>> 한 작업 스카물락<br>> 한 사람원도구<br>> 한 작업 스카물락<br>> 한 작업 스카물락<br>> 한 작업 스카물락<br>> 한 작업 스카물락<br>> 한 작업 스카물락<br>> 한 작업 스카물락<br>> 한 작업 스카물락<br>> 한 작업<br>과 상용자 및 그를<br>A Start 관리(R)<br>> 한 사람원도구<br>- (C) 작업<br>- (C) 작업<br>- (C) 작업<br>- (C) 자란(C) (C) (C) (C) (C) (C) (C) (C) (C) (C) | 옥각 인<br>사용자 선택<br>게제 유형을 선택하십시오(5).<br>사용자 또는 기본 제공 보안 주제<br>것을 위치를 선택하십시오(F).<br>MAIN<br>일반 쿼리 이르(A): 서전<br>실명(D): 서전<br>실명(D): | · · · · · · · · · · · · · · · · · · · |
| 필요 없음  | 1 2 0 6 <u>0</u> <u>0</u>                                                                                                    | REMOTE INT                                                                                                    | ▲ 주 문 40) === A 한 오전 9.43 로           |

| 2) | "확인" | 선택 |
|----|------|----|
|----|------|----|

| 컴퓨터 관리(로컬)                            | 이름 설명                              |                        |                         |        |       | 작업             |  |
|---------------------------------------|------------------------------------|------------------------|-------------------------|--------|-------|----------------|--|
| 이 자연 도구<br>자연 자연 스레족리                 | Access Conf                        | * · · · ·              |                         | 2 ×    |       | 그를             |  |
| > 🛃 이벤트 뷰어                            | Administrati                       |                        |                         | i ~    |       | 기타 작업          |  |
| > 👸 공유 볼더<br>🔊 르컨 사용자 미 그르            | E Cryptograph                      |                        |                         |        | ×     | Administrators |  |
| · · · · · · · · · · · · · · · · · · · | E Distributed 개체 유형을 선택            | 하십시오(S).               |                         |        |       | 기타 작업          |  |
| - 그룹                                  | Bevent Log R<br>A Guests 사용자 또는 기본 | 제공 보안 주체               |                         | 개체 유   | 형(0)  |                |  |
| > 🐚 영웅<br>장치 관리자                      | Hyper-V Ad 찾을 위치를 선택               | 하십시오(F).               |                         |        |       |                |  |
| 적장소<br>지장소                            | MAIN                               |                        |                         | 위치     | (L)   |                |  |
| 나스크 관리<br>3 서비스 및 응용 프로그램             | 용 Performance 선택할 개체 이름:           | 을 입력하십시오( <u>예제</u> )( | Ð.                      |        |       |                |  |
|                                       | Performance MAIN#Guest             |                        | _                       | 이를 후   | ₩인(C) |                |  |
|                                       | Remote Des                         |                        |                         |        |       |                |  |
|                                       | Remote Ma                          |                        |                         |        |       |                |  |
|                                       | Replicator 고급(A)                   |                        |                         | 확인 :   | 취소    |                |  |
|                                       | B Users                            |                        |                         |        |       |                |  |
|                                       | SQLServer21                        |                        |                         |        |       |                |  |
|                                       | SQLServerV<br>SQLServerV           |                        |                         |        |       |                |  |
|                                       | SQLServerS                         |                        |                         |        |       |                |  |
|                                       |                                    | 사용                     | 유자의 그룹 등록에 대한           | 변경 내용은 |       |                |  |
|                                       | 추가( <u>D</u> )                     | 제거(E) 애정               | 3 사용사가 다음 언제 5<br>응됩니다. | 6그운팔 때 |       |                |  |
|                                       |                                    |                        |                         |        |       |                |  |
|                                       |                                    | 확인 쥐소                  | 적용( <u>A</u> )          | 도용말    |       |                |  |
|                                       |                                    |                        |                         |        |       |                |  |
|                                       |                                    |                        |                         |        |       |                |  |
|                                       |                                    |                        |                         |        |       |                |  |

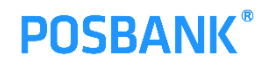

## **3.8** 내 컴퓨터 설정

| 계산POS                 | 1) "guest" 가 추가 되었으면 "확인"선택<br>■ 월/▷ 특적(A) 보기(M) 도움없(H)                                                                                                    | - a x                                                |
|-----------------------|----------------------------------------------------------------------------------------------------|------------------------------------------------------|
|                       | Image: State Text (SG)       Image: State Text (SG)         Image: State Text (SG)       Image: State Text (SG)         Image: State Text ( | 작업<br>그룹 수<br>기타 작업 수<br>Administrators 수<br>기타 작업 수 |
| *guest 가 있으면<br>필요 없음 | 변설정                                                                                                    | 토고 여) 💷 😵 🔯 오전 944 📮                                 |

## 4.1 네트워크 설정

### 계산POS

1) "네트워크" 마우스 우클릭 "속성" 선택

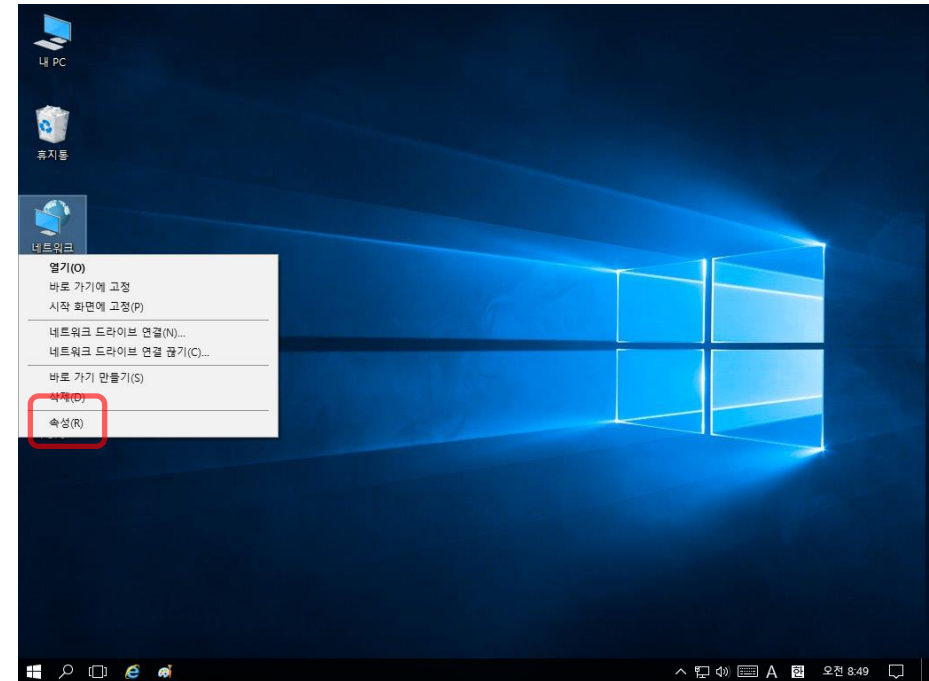

\*계산POS의 IP주소를 고정 값으로 설정 합니다.

설정 방법을 알고 있을 경우 알고 있는 방법으로 세팅 하시면 됩니다.

2) "이더넷" 선택

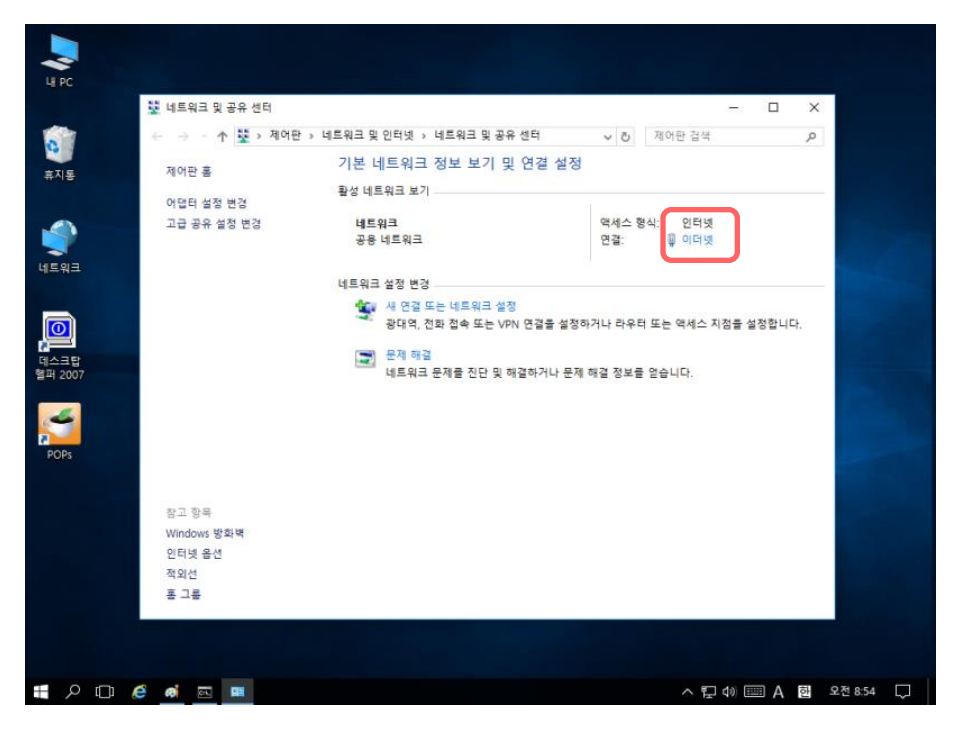

## **4.2** 네트워크 설정

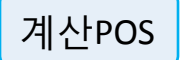

#### 1) "자세히" 를 선택하여 현재 IP 주소 확인

| *계산POS의 IP주소를<br>고정 값으로 설정<br>합니다.           | ▲▲▲▲         ▲▲         ▲▲         ▲▲         ▲▲         ▲▲         ▲▲         ▲▲         ▲▲         ▲▲         ▲▲         ▲▲         ▲▲         ▲▲         ▲▲         ▲▲         ▲▲         ▲         ▲         ▲         ▲         ▲         ▲         ▲         ▲         ▲         ▲         ▲         ▲         ▲         ▲         ▲         ▲         ▲         ▲         ▲         ▲         ▲         ▲         ▲         ▲         ▲         ▲         ▲         ▲         ▲         ▲         ▲         ▲         ▲         ▲         ▲         ▲         ▲         ▲         ▲         ▲         ▲         ▲         ▲         ▲         ▲         ▲         ▲         ▲         ▲         ▲         ▲         ▲         ▲         ▲         ▲         ▲         ▲         ▲         ▲         ▲         ▲         ▲         ▲         ▲         ▲         ▲         ▲         ▲         ▲         ▲         ▲         ▲         ▲         ▲         ▲         ▲         ▲         ▲         ▲         ▲         ▲         ▲         ▲         ▲         ▲         ▲         ▲         ▲         ▲ | 센터<br>▼ 에만 경 → 제여<br>♥ 인터 I 경<br>♥ 이더<br>= 역세4<br>↓니다. | ▲ ▲ ● 이다넷 상태           네트워크 연결 세부 정보           네트워크 연결 세부 정보           여경 상태           네트워크 연결 세부 정보           여경 별 DNS 접미사<br>성명           물리적 주소           IP44 서보넷 마스크<br>입대 시작 발짜<br>IP44 시보넷 마스크<br>입대 신로 발짜<br>IP44 기본 게이트웨이<br>IP44 DNS 서버<br>IP44 WINS 서버<br>IP44 WINS 서버<br>IP46 기본 게이트웨이<br>IP46 이지도 서버 | E 013 0L R0 41년<br>22<br>Realtek PCIe GBE Family Controller<br>50-AF-73-28-F0-FC<br>연<br>192-168.0.110<br>255.255.255.0<br>2018년 3월 8일 목요일 09:09:22<br>192-168.0.1<br>192-168.0.1<br>192-169.0<br>192-169.0<br>192-170.0<br>192-170 | ···································· |
|----------------------------------------------|----------------------------------------------------------------------------------------------------|--------------------------------------------------------|----------------------------------------------------------------------------------------------------|----------------------------------------------------------------------------------------------------|--------------------------------------|
| 설정 방법을 알고 있을<br>경우 알고 있는 방법으로<br>세팅 하시면 됩니다. |                                                                                                    | ^                                                      |                                                                                                    |                                                                                                    | ^ च                                  |

| 2) | "속성" | 선택 |
|----|------|----|
|----|------|----|

|                    | U PC                  | 🕎 네트워크 및 공유 센터                                 |                                       |              |                          | - 0                     | ×           |
|--------------------|-----------------------|------------------------------------------------|---------------------------------------|--------------|--------------------------|-------------------------|-------------|
|                    | 0                     | ← → * ↑ ♀ № → № → №                            | 이다. 나트이그 이 이란                         |              | ×                        | ㅋ어판 검색                  | P           |
|                    | 휴지통                   | 제어판 홈<br>어머티 성적 배경                             | 일반                                    |              |                          |                         |             |
|                    | 년<br>네트워크             | 이들의 물이 건데<br>고급 공유 설정 변경                       | 연결<br>IPv4 연결:<br>IPv6 연결:<br>미디어 상태: | 인터넷에 인       | 인터넷<br>변결되어 있지 않음<br>사용함 | 인터넷<br>肇 <u>이터넷</u>     | 20          |
|                    | []<br>데스크탑<br>헬퍼 2007 |                                                | 시간:<br>속도:<br>자세히(E)                  | 1            | 00:07:53<br>1.0 Gbps     | 는 역세스 지점을 설정합니다<br>3니다. |             |
|                    | POPs                  |                                                | 작업 바이트:                               | 보냅 👽         | 받음<br>78,598,348         |                         |             |
| 니IP주소를<br>보설정      |                       | 참고 항목<br>Windows 방화벽<br>인터넷 옵션<br>작외션<br>호 그 로 | 🗣 ର୍ବ୍ସ (P)                           | 아파 10 전 함(D) | 진단(G)<br>달기(C)           |                         |             |
| : 알고 있을<br>있는 방법으로 |                       |                                                |                                       |              |                          |                         |             |
| : ᆸᅴᅴᆞ             |                       | e ai 🚥                                         |                                       |              |                          | ^ ╦ 40 📖 😣              | 한 오전 8:50 💭 |

\*계산POS으 고정 값으로 합니다.

설정 방법을 경우 알고 있 세팅 하시면 **POSBANK**<sup>®</sup>

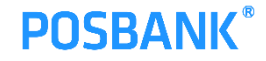

## 4.3 네트워크 설정

계산POS

1) "인터넷 프로토콜 버전 4" 선택 > "속성"선택

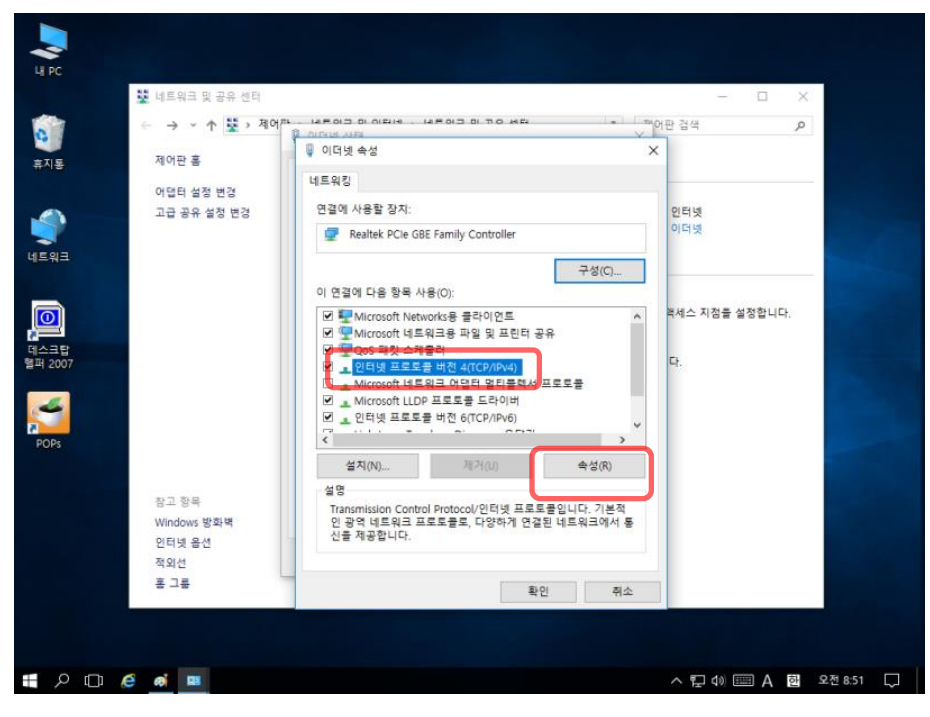

#### 2) IP주소 입력

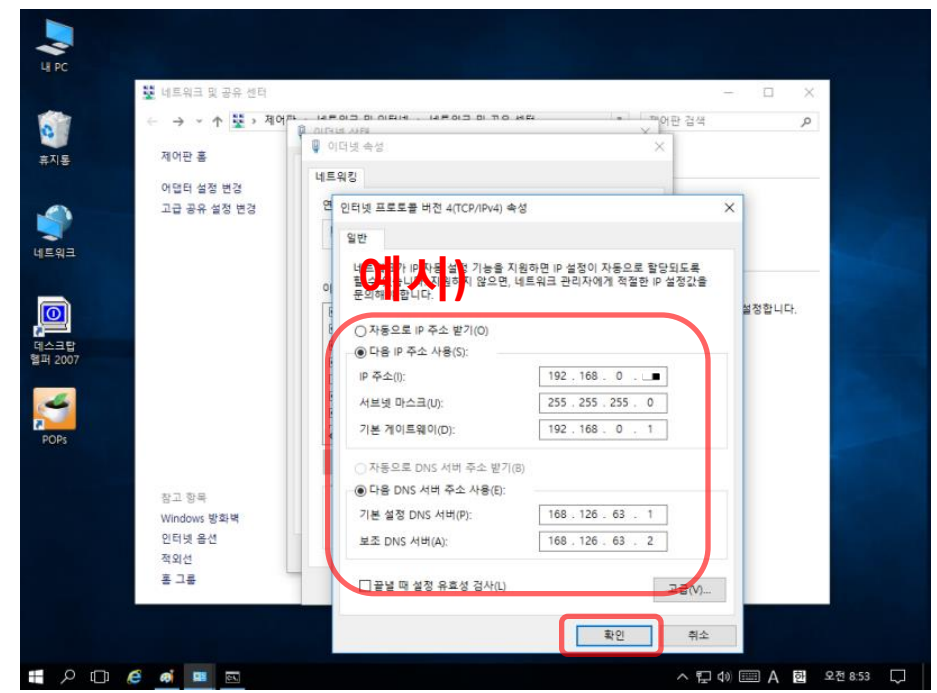

\*참고\* 공유기 제조사 마다 사용하는 기본 IP값이 다름 수 있음 (IPTIME의 경우 대부분 192.168.0.X 형태의 IP주소를 사용 함)

\*계산POS의 IP주소를 고정 값으로 설정 합니다.

설정 방법을 알고 있을 경우 알고 있는 방법으로 세팅 하시면 됩니다.

## 4.4 네트워크 설정

### 계산POS

1) "네트워크" 마우스 우클릭 "속성" 선택

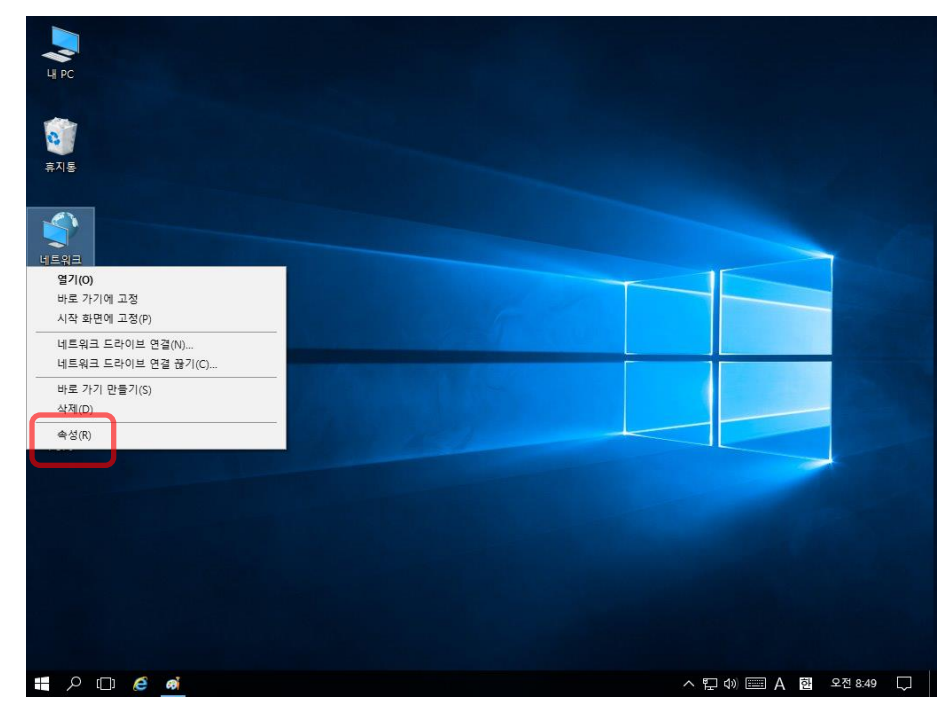

\*Windows 방화벽 특정 포트 예외처리

#### 2) "Windows 방화벽"선택

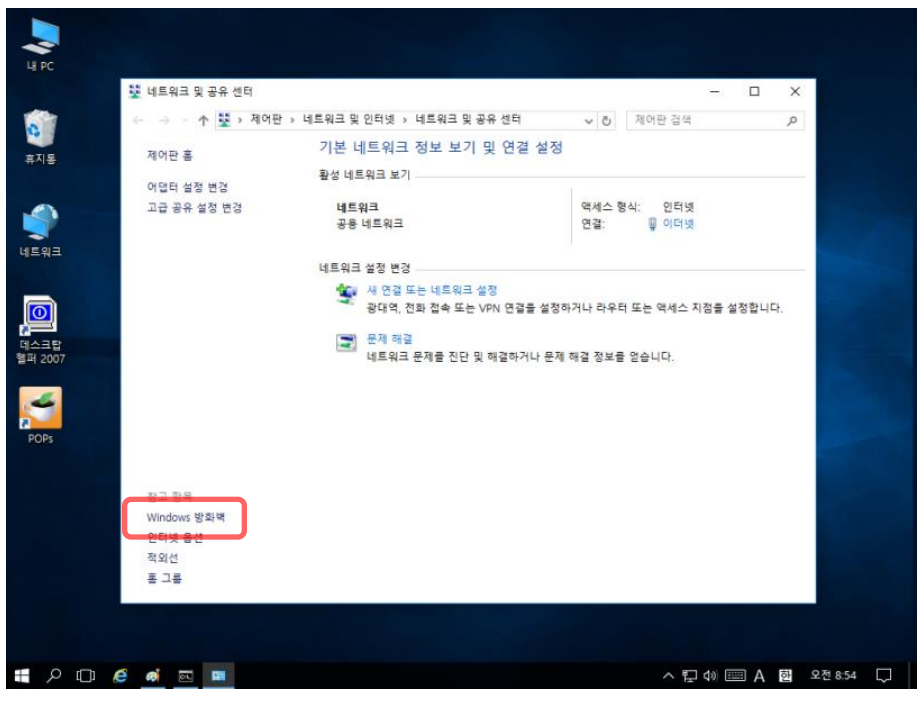

## 4.5 네트워크 설정

계산POS

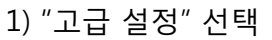

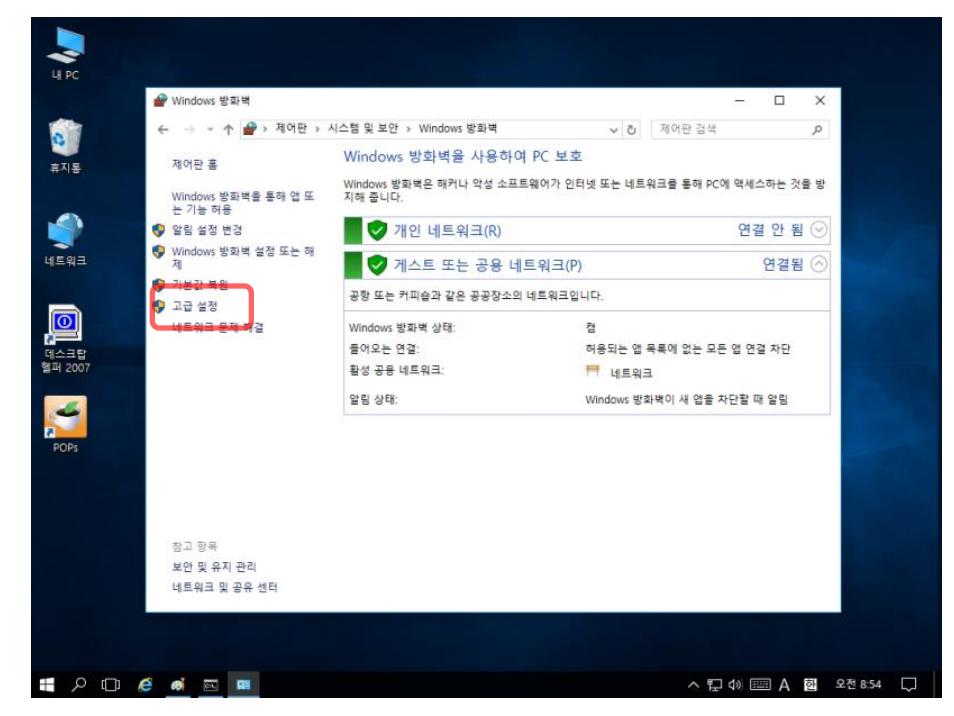

\*Windows 방화벽 특정 포트 예외처리

#### 2) "인바운드 규칙"선택 > "새규칙"선택

| ☞ 고급 보안이 포함된 Windows 방화백 - □ × |                                        |                            |      |     |       |       |                                                                                                    |            |
|--------------------------------|----------------------------------------|----------------------------|------|-----|-------|-------|----------------------------------------------------------------------------------------------------|------------|
| 파일(F) 동작(A) 보기(V) 도            | 움말(H)                                  |                            |      |     |       |       |                                                                                                    |            |
| 🗢 🔿 🖄 📅 🗟 🚺                    |                                        |                            |      |     |       |       |                                                                                                    |            |
| 🕼 로컬 컴퓨터의 고급 보안에 포함            | 인바운드 규칙                                |                            |      |     |       |       | 장업                                                                                                    |            |
| 🗱 인바운드 규칙                      |                                        | ^                          |      |     | 71.01 |       |                                                                                                    |            |
| 아웃바운드 규칙                       | 이름                                     | 그룹                         | 프로벨  | 사용  | 작업    | LP ^  | Constanting of the second second seco | -          |
| 🏂 연결 보안 규칙                     | VIC_DEMON                              |                            | 공용   | 예   | 허용    | oFr   | 🜌 새 규칙                                                                                                    |            |
| > 🔜 모니터링                       | VIC_DEMON                              |                            | 공용   | 예   | 허용    | oh    | ☆ 프로필별 필터링                                                                                                    | •          |
|                                | 🔮 ToastCam                             |                            | 공용   | 예   | 허용    | oh    | ₩ 사태로 필터리                                                                                                    | - <b>.</b> |
|                                | 🔮 ToastCam                             |                            | 공용   | 예   | 허용    | ohr   |                                                                                                    | · /        |
|                                | ♥ AllJoyn 라우터(TCP-In)                  | AllJoyn 라우터                | 도메인, | 예   | 허용    | oFr   | ┃ ♥ 그룹으로 씰러링                                                                                                    |            |
|                                | ☑ AllJoyn 라우터(UDP-In)                  | AllJoyn 라우터                | 도메인, | 에   | 허용    | oFr   | 보기                                                                                                    |            |
|                                | ☑ AllJoyn 라우터(UDP-In)                  | AllJoyn 라우터                | 도메인, | 예   | 허용    | oFr   | 이 새로 고침                                                                                                    |            |
|                                | BranchCache 콘텐츠 검색(HTTP-In)            | BranchCache - 콘텐츠 검색       | 모두   | 아니요 | 허용    | oŀr   |                                                                                                    |            |
|                                | BranchCache 피어 검색(WSD-In)              | BranchCache - 피어 검색(       | 모두   | 아니요 | 허용    | oŀr   | 📑 폭독 대모내기                                                                                                    |            |
|                                | BranchCache 호스트 캐시 서버(HTTP-In)         | BranchCache - 호스트 캐시       | 모두   | 아니요 | 허용    | oh    | 👔 도움말                                                                                                    |            |
|                                | 🔮 Cortana                              | Cortana                    | 모두   | 예   | 허용    | oh    |                                                                                                    |            |
|                                | Optimization (TCP-In)                  | Delivery Optimization      | 모두   | 예   | 허용    | oFr   |                                                                                                    |            |
|                                | Delivery Optimization (UDP-In)         | Delivery Optimization      | 모두   | 에   | 허용    | oFr   |                                                                                                    |            |
|                                | 🔮 DIAL 프로토콜 서버(HTTP-In)                | DIAL 프로토콜 서버               | 도메인  | 예   | 허용    | oŀr   |                                                                                                    |            |
|                                | 🔮 DIAL 프로토콜 서버(HTTP-In)                | DIAL 프로토콜 서버               | 개인   | 예   | 허용    | oh    |                                                                                                    |            |
|                                | DTC(Distributed Transaction Coordinato | DTC(Distributed Transactio | 개인,  | 아니요 | 허용    | oh    |                                                                                                    |            |
|                                | DTC(Distributed Transaction Coordinato | DTC(Distributed Transactio | 도메인  | 아니요 | 허용    | ohi   |                                                                                                    |            |
|                                | DTC(Distributed Transaction Coordinato | DTC(Distributed Transactio | 개인,  | 아니요 | 허용    | oh    |                                                                                                    |            |
|                                | DTC(Distributed Transaction Coordinato | DTC(Distributed Transactio | 도메인  | 아니요 | 허용    | ohi   |                                                                                                    |            |
|                                | DTC(Distributed Transaction Coordinato | DTC(Distributed Transactio | 도메인  | 아니요 | 허용    | ofi   |                                                                                                    |            |
|                                | DTC(Distributed Transaction Coordinato | DTC(Distributed Transactio | 개인,  | 아니요 | 허용    | oŀl   |                                                                                                    |            |
|                                | iSCSI 서비스(TCP-In)                      | iSCSI 서비스                  | 개인,  | 아니요 | 허용    | ohi   |                                                                                                    |            |
|                                | iSCSI 서비스(TCP-In)                      | iSCSI 서비스                  | 도메인  | 아니요 | 허용    | oh    |                                                                                                    |            |
|                                | 🔮 mDNS(Udp-in)                         | mDNS                       | 모두   | q   | 허용    | OFL   |                                                                                                    |            |
|                                | Media Center Extender - HTTP 스트리밍      | Media Center Extender      | 모두   | 아니요 | 허용    | OFL   |                                                                                                    |            |
|                                | Media Center Extender - qWave(TCP-In)  | Media Center Extender      | 모두   | 아니요 | 허용    | OFL   |                                                                                                    |            |
|                                | Media Center Extender - qWave(UDP-In)  | Media Center Extender      | 모두   | 아니요 | 허용    | OFL   |                                                                                                    |            |
|                                | Media Center Extender - RTSP(TCP-In)   | Media Center Extender      | 모두   | 아니요 | 허용    | OFI   |                                                                                                    |            |
|                                | Media Center Extender - SSDP(UDP-In)   | Media Center Extender      | 모두   | 아니요 | 허용    | 아니    |                                                                                                    |            |
| < >                            | <                                      |                            |      |     |       | >     |                                                                                                    |            |
|                                |                                        |                            |      |     |       |       | ,                                                                                                    |            |
|                                |                                        |                            |      |     |       |       |                                                                                                    |            |
| 🕂 🔎 🗇 🦉 📕                      | ····                                   |                            |      |     | < ₽   | 4)) 📰 | ■ A 한 오전 8:56                                                                                                    | $\Box$     |

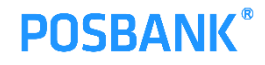

## **4.6** 네트워크 설정

|                            | <ul> <li>▲ 관한이 포함된 Windows 방좌백</li> <li>파업(F) 등작(A) 보기(V) 도움함(H)</li> <li>◆ ▲ 2010</li> <li>▲ 2010</li> <li>▲ 2010</li> <li>▲ 2010</li> </ul>                                                                                                    | X                                |
|----------------------------|----------------------------------------------------------------------------------------------------|----------------------------------|
|                            | <ul> <li>▲ 로칩 컴퓨터의 고급 보안이 포함 인배운드 규칙</li> <li>▲ 세 인배운드 규칙 방법사</li> <li>▲ 가 인배운드 규칙 방법사</li> <li>▲ 가 취 종류</li> <li>&gt; 등 4</li> <li>안플러는 방화벽 규칙 종류를 견택합니다.</li> </ul>                                                                                           | 작업<br>×                          |
|                            | 단계:       규석 종류       만들려는 규석 종류는 무엇입니까?         · 프로필       · 프로그램 전쟁 제0/81는 규석         · 프로필       · 프로그램 전쟁 제0/81는 규석         · 이용       · 프로그램 전쟁 제0/81는 규석         · 이용       · 프로그램 전쟁 제0/81는 규석         · 이용       · · · · · · · · · · · · · · · · · · · | CI8(N) > 與止                      |
| *Windows 방화벽 특정<br>포트 예외처리 | Media Center Extender - RTSP(TCP-In) Media Center Extender 모두 아닌요 적용 이<br>Media Center Extender - SSDP(UDP-In) Media Center Extender 모두 아닌요 적용 이<br>· · · · · · · · · · · · · · · · · · ·                                                                       | A<br>H<br>Y<br>Y<br>) 2 8.56 , - |

#### 2) "1433" 입력 > 다음

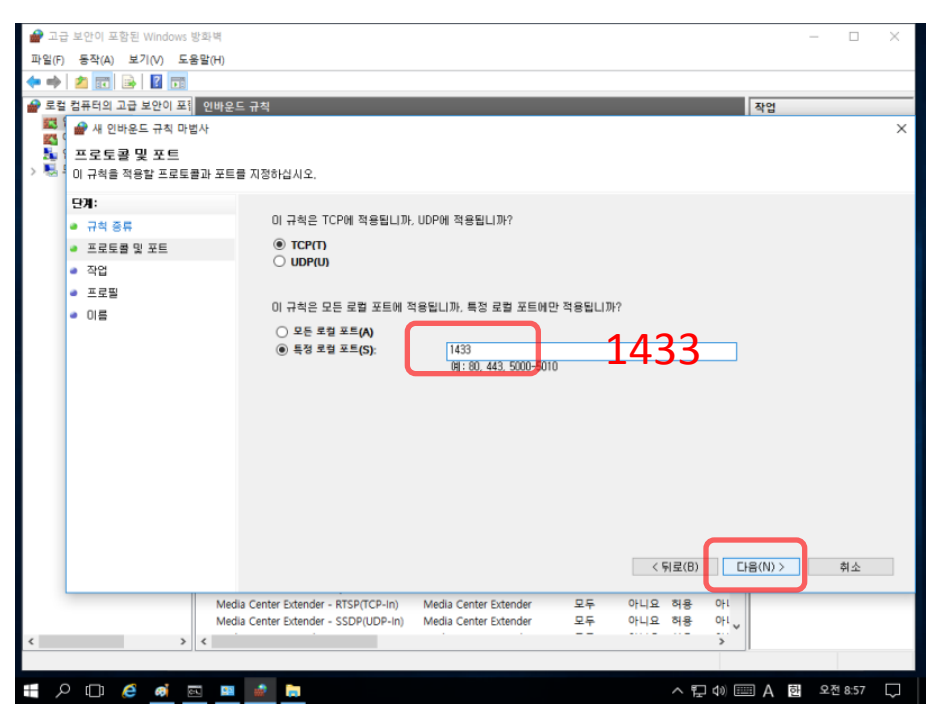

## **4.7** 네트워크 설정

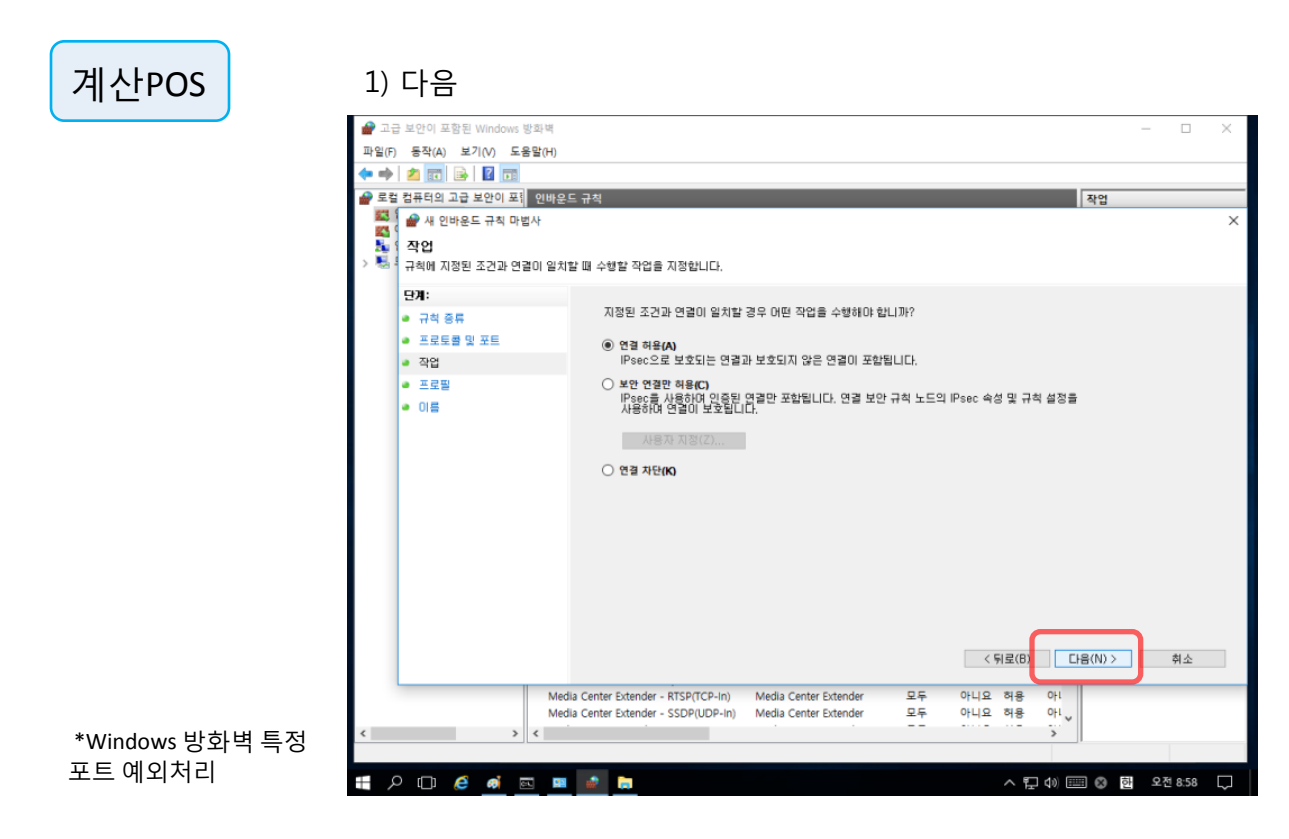

#### 2) 다음

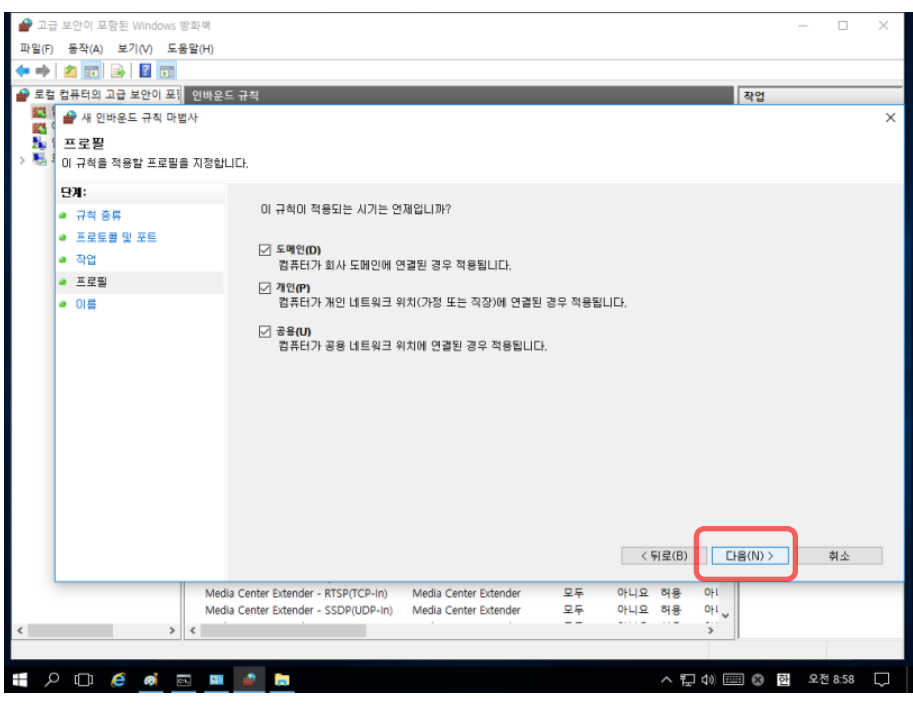

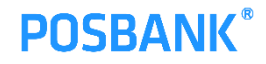

## 4.8 네트워크 설정

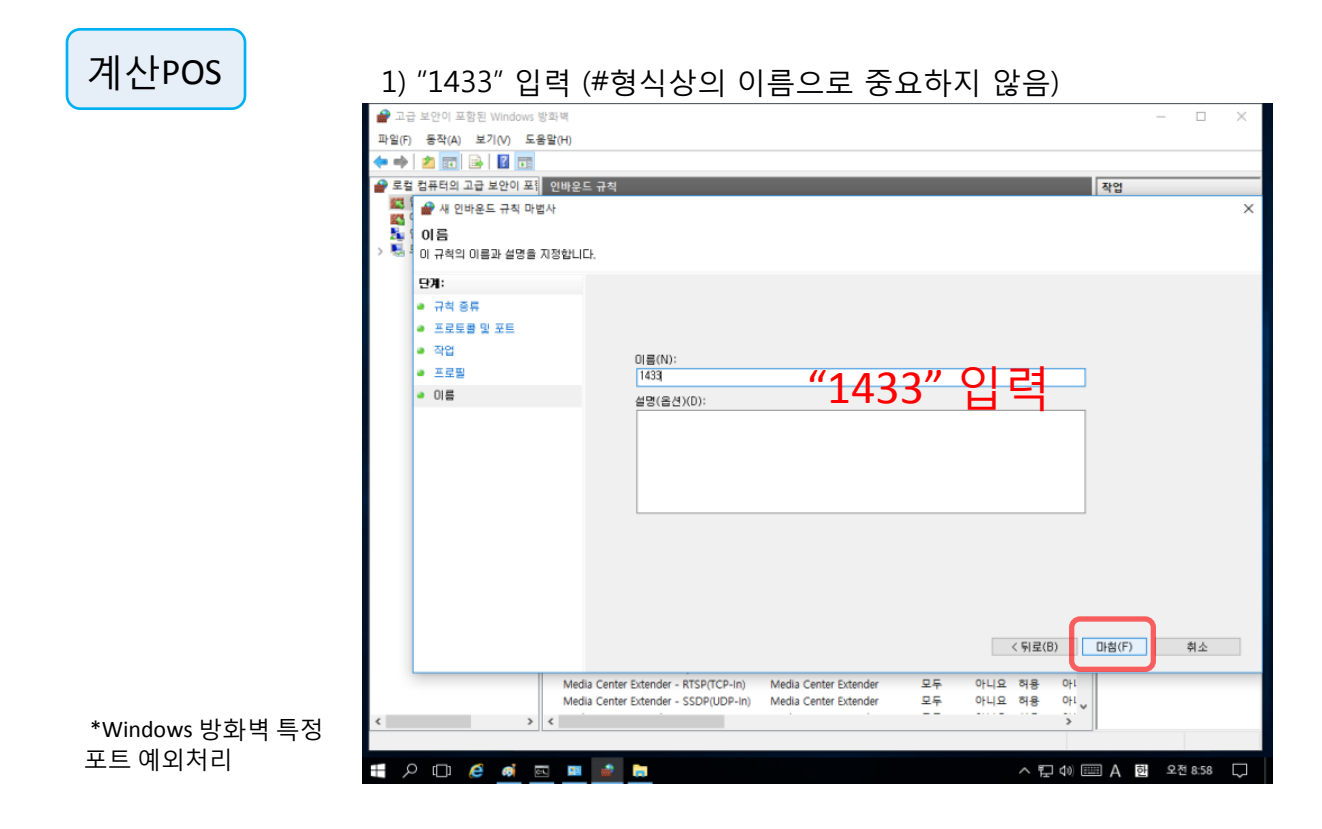

#### 2) 입력한 이름"1433"이 표기 되었다면 설정 완료

| 💣 고급 보안이 포함된 Windows | 방화벽                                    |                            |                     |          |           |               | - 🗆 X           |
|----------------------|----------------------------------------|----------------------------|---------------------|----------|-----------|---------------|-----------------|
| 파일(F) 동작(A) 보기(V) 도  | 움말(H)                                  |                            |                     |          |           |               |                 |
| 🗢 🔿 🙍 📷 🗟 🔽 📷        |                                        |                            |                     |          |           |               |                 |
| 💣 로컬 컴퓨터의 고급 보안이 포함  | 인바운드 규칙                                |                            |                     |          |           |               | 작업              |
| 인바운드 규칙              |                                        | - ^                        | <b>T</b> 2 <b>P</b> | 11.8     | 자연        | EU A          | 이바오드 규치         |
| 🌇 아웃바운드 규칙           | -1=<br>• 1400                          |                            |                     | 01       | 10        | 0             |                 |
| 🛃 연결 보안 규칙           | C DEMON                                |                            | 포구                  | M<br>(1) | 허용        | OLI           | 🞑 새 규칙          |
| > 🛃 보니버링             |                                        |                            | 55<br>28            | (H)      | 이공<br>치용  | OFI           | ♥ 프로필별 필터링 🕨    |
|                      | C ToastCam                             |                            |                     | Cil.     | 치료        | OFI           | ♥ 상태로 필터링 🕨     |
|                      | C ToastCam                             |                            |                     | CHI CHI  | 허용        | OFL           | ♀ 그름으로 필터링 ▶    |
|                      | M Alliovn 라우터(TCP-in)                  | All Iovn 라우터               | 도메인                 | CHI I    | 허용        | OFL           | 87              |
|                      | ☑ AllJoyn 라우터(UDP-In)                  | AllJoyn 라우터                | 도메인,                | q        | 허용        | ofi           |                 |
|                      | ☑ AllJoyn 라우터(UDP-In)                  | AllJoyn 라우터                | 도메인,                | q        | 허용        | OFI           | 🖸 새로 고침         |
|                      | BranchCache 콘텐츠 검색(HTTP-In)            | BranchCache - 콘텐츠 검색       | 모두                  | 아니요      | 허용        | OFI           | 🛃 목록 내보내기       |
|                      | BranchCache 피어 검색(WSD-In)              | BranchCache - 피어 검색(       | 모두                  | 아니요      | 허용        | օրւ           | ☑ 도움말           |
|                      | BranchCache 호스트 캐시 서버(HTTP-In)         | BranchCache - 호스트 캐시       | 모두                  | 아니요      | 허용        | օրւ           |                 |
|                      | 🔮 Cortana                              | Cortana                    | 모두                  | 예        | 허용        | 아니            | 1433            |
|                      | Delivery Optimization (TCP-In)         | Delivery Optimization      | 모두                  | 예        | 허용        | 아니            | ● 규칙 사용 안 함     |
|                      | Delivery Optimization (UDP-In)         | Delivery Optimization      | 모두                  | 예        | 허용        | 아니            | ∦ 잘라내기          |
|                      | 🔮 DIAL 프로토콜 서버(HTTP-In)                | DIAL 프로토콜 서버               | 도메인                 | 예        | 허용        | 아니            | B. 보사           |
|                      | 🔮 DIAL 프로토콜 서버(HTTP-In)                | DIAL 프로토콜 서버               | 개인                  | 예        | 허용        | 아니            |                 |
|                      | DTC(Distributed Transaction Coordinato | DTC(Distributed Transactio | 개인,                 | 아니요      | 허용        | 아니            | 🗙 প্রধা         |
|                      | DTC(Distributed Transaction Coordinato | DTC(Distributed Transactio | 도메인                 | 아니요      | 허용        | ohi           | 🗐 속성            |
|                      | DTC(Distributed Transaction Coordinato | DTC(Distributed Transactio | 개인,                 | 아니요      | 허용        | 아니            | ? 도움말           |
|                      | DTC(Distributed Transaction Coordinato | DTC(Distributed Transactio | 도메인                 | 아니요      | 허용        | ofi           | -               |
|                      | DIC(Distributed Transaction Coordinato | DTC(Distributed Transactio | 도메인                 | 아니보      | 어용        |               |                 |
|                      | DIC(Distributed Transaction Coordinato | DIC(Distributed Transactio | 개인,                 | 아니포      | 어중        | oh            |                 |
|                      |                                        | ISCSI 서비스                  | 11 원,               | 아니프      | 여성<br>치료  | OF            |                 |
|                      | mDNS(lide in)                          | mDNS                       | 고에간                 | 01-1-1-1 | 의 중<br>치료 | 01            |                 |
|                      | Media Center Extender - HTTD 스트리밍      | Media Center Extender      |                     | 0118     | -10<br>치유 | OFI           |                 |
|                      | Media Center Extender - gWave(TCP-In)  | Media Center Extender      | 모두                  | 아니요      | 허용        | OFL           |                 |
|                      | Media Center Extender - gWave(UDP-In)  | Media Center Extender      | 모두                  | 아니요      | 허용        | OFI           |                 |
|                      | Media Center Extender - RTSP(TCP-In)   | Media Center Extender      | 모두                  | 아니요      | 허용        | of L          |                 |
| < >                  | <                                      |                            |                     |          |           | · *           |                 |
| ,                    | -                                      |                            |                     | _        |           | _             | 1               |
|                      |                                        |                            |                     |          |           |               |                 |
| 🖶 🔎 🖽 🧉 🛙            | m 💷 💣                                  |                            |                     |          | ^ 🏳       | <b>4</b> ») 📰 | 표 😵 한 오전 8:59 💭 |

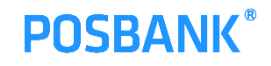

## 5.1 공유센터 설정

1) 임의의 폴더 마우스 우클릭 "속성" > "공유탭" >

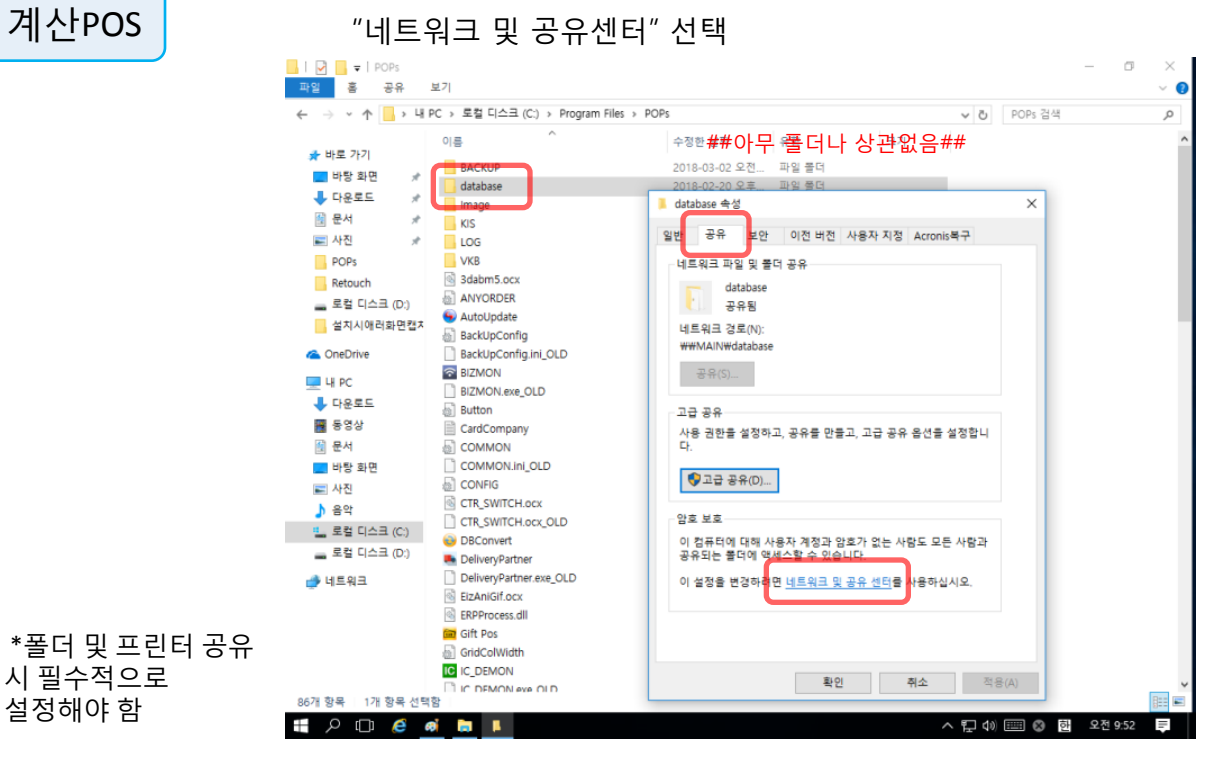

2) 3가지의 메뉴가 있음 우측의 화살표을 이용하여 확장 가능

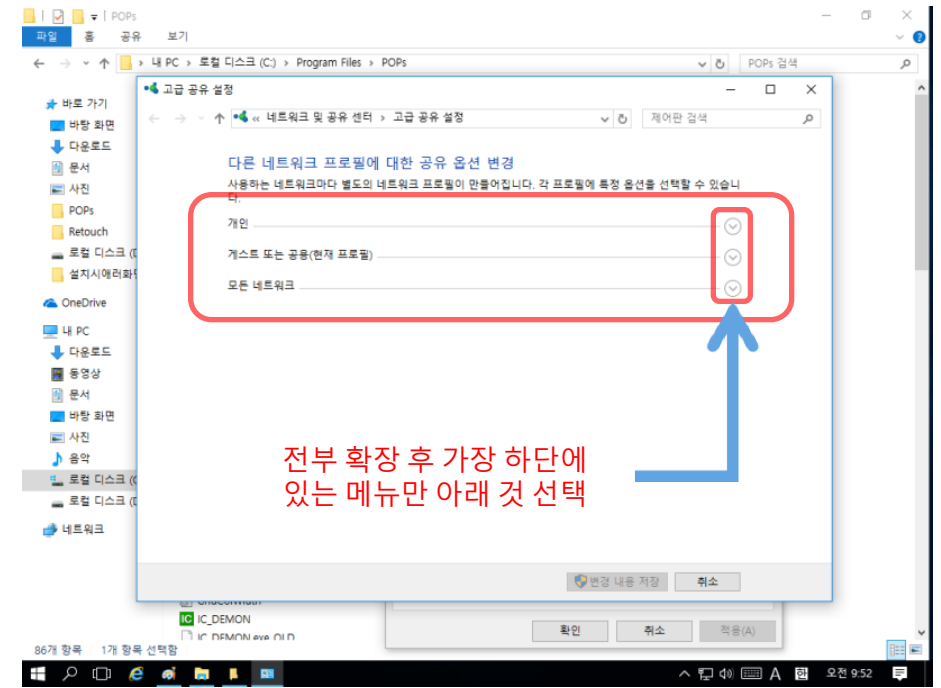

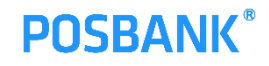

## **5.2** 공유센터 설정

| 계산POS             | 1) 체크 확인 전부 위 선택                                                                                                    |
|-------------------|----------------------------------------------------------------------------------------------------|
|                   | <mark>- I 2</mark>                                                                                                    |
|                   | ← → · · ↑ · · · · · · · · · · · · · · · ·                                                                                                    |
|                   |                                                                                                    |
|                   | ■ 바망 최면         ↓         ↓         ↓         ↓         ↓         ↓         ↓         ↓         ↓         ↓         ↓         ↓         ↓         ↓         ↓         ↓         ↓         ↓         ↓         ↓         ↓         ↓         ↓         ↓         ↓         ↓         ↓         ↓         ↓         ↓         ↓         ↓         ↓         ↓         ↓         ↓         ↓         ↓         ↓         ↓         ↓         ↓         ↓         ↓         ↓         ↓         ↓         ↓         ↓         ↓         ↓         ↓         ↓         ↓         ↓         ↓         ↓         ↓         ↓         ↓         ↓         ↓         ↓         ↓         ↓         ↓         ↓         ↓         ↓         ↓         ↓         ↓         ↓         ↓         ↓         ↓         ↓         ↓         ↓         ↓         ↓         ↓         ↓         ↓         ↓         ↓         ↓         ↓         ↓         ↓         ↓         ↓         ↓         ↓         ↓         ↓         ↓         ↓         ↓         ↓         ↓         ↓         ↓         ↓         ↓         ↓ |
|                   | POPs         네트워크 검색이 켜져 있으면 이 컴퓨터에서 다른 네트워크 컴퓨터와 장치를 볼 수 있고 이 컴퓨터<br>가 다른 네트워크 컴퓨터에 표시될 수도 있습니다.           로칩 디스크 ((<br>실지시아리화)         이네트워크 검색 켜기<br>이네트워크 검색 꾀기         우<br>이네트워크 검색 꾀기                                                                                                    |
|                   | ▲ OneDrive     파일 및 프린터 공유       및 바 PC     파일 및 프린터 공유가 커져 있으면, 네트워크의 다른 사용자가 이 컴퓨터에서 사용자가 공유한 파       ↓ 다운로드     암과 프린터에 역세스될 수 있습니다.       ■ 동영상     ●파일 및 프린터 공유 커지                                                                                                    |
|                   | ● 문서     파일 및 프린터 공용 끄기       ● 바탕 화면     홈 그를 연결       ■ 바탕 화면     홈 그를 연결       ■ 사진     일반적으로 다른 홈 그를 컴퓨터에 대한 연결은 Windows에서 관리합니다. 하지만 다른 모든 컴퓨<br>● 음악       ● 음악     티에서도 동일한 사용자 계정과 암호를 사용하고 있으면 해당 사용자 계정을 사용하여 홈 그를에                                                                                                    |
|                   | L 로칩 다스크 (                                                                                                    |
| *폭더 및 프리터 공유      | 😵 변경 내용 저장 취소                                                                                                    |
| 시 필수적으로<br>설정해야 함 | [ IC DEMON<br>I IC DEMON<br>86개 항목 1개 항목 선택함                                                                                                    |
| <b>_</b>          |                                                                                                    |

2) 체크확인 전부 위 선택

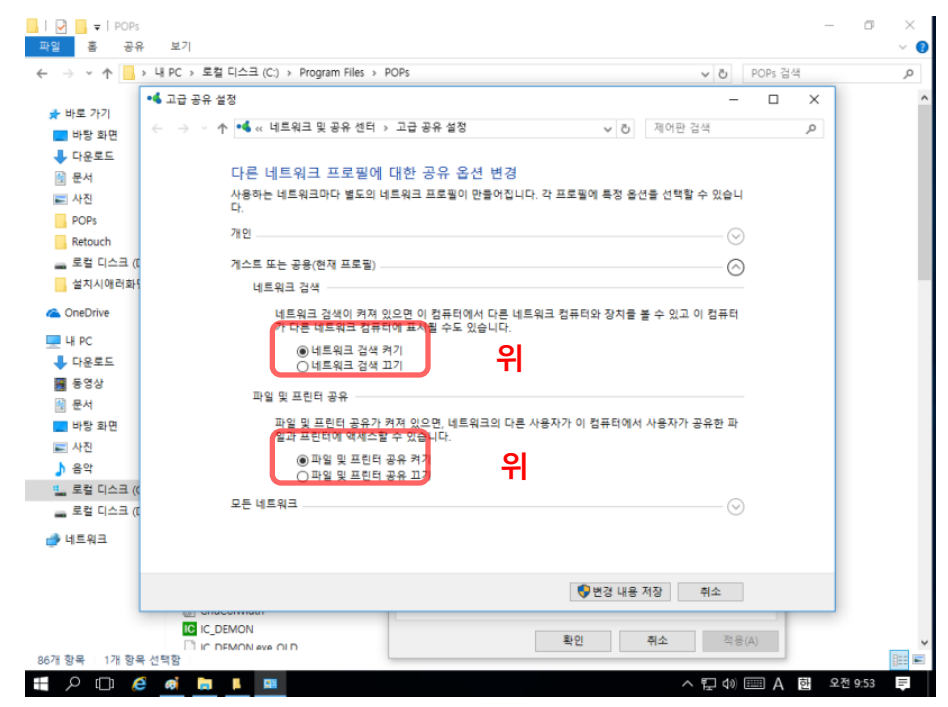

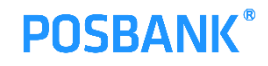

## **5.3** 공유센터 설정

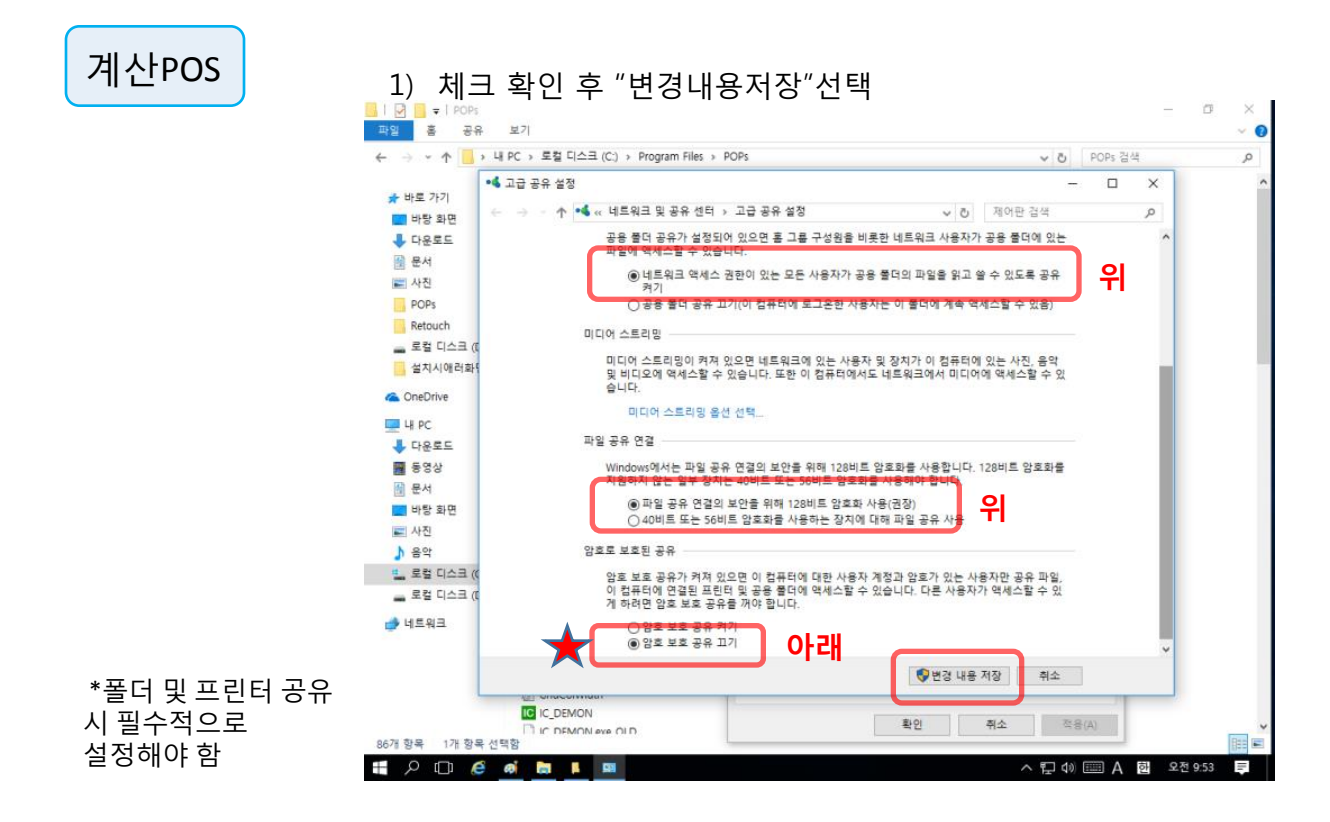

## 6.1 주문POS설정

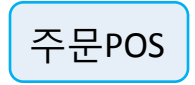

\*주문POS에 POPs 설치 후 반드시 계산POS의 IP를 입력 후 실행 해야

합니다.

1) 주문POS에 설치한 POPs 폴더에 IP.ini 더블클릭

| → - ↑         | PC > 로컬 디스크 (C:) > Program Fi | les > POPs    |             |         | νõ | POPs 검색 | Q |
|---------------|-------------------------------|---------------|-------------|---------|----|---------|---|
|               | 이름                            | 수정한 날짜        | 유형          | 37      |    |         | ~ |
| ★ 바로 가기       | EizAniGif.ocx                 | 2010-07-08 오후 | ActiveX 컨트롤 | 32KB    |    |         |   |
| 📰 바탕 화면 🛛 🖈   | ERPProcess.dll                | 2015-06-05 오전 | 응용 프로그램 확장  | 32KB    |    |         |   |
| ♣ 다운로드 💉      | Gift Pos                      | 2015-06-05 오전 | 응용 프로그램     | 1,232KB |    |         |   |
| 🔛 문서 🛷        | GridColWidth                  | 2018-02-20 오후 | 구성 설정       | 1KB     |    |         |   |
| 교 사지 수        | IC IC_DEMON                   | 2018-02-23 오전 | 응용 프로그램     | 8,940KB |    |         |   |
|               | C_DEMON.exe_OLD               | 2018-02-20 오후 | EXE_OLD 파일  | 8,928KB |    |         |   |
| CSH           | CDEMON                        | 2018-02-27 오전 | 구성 설정       | 1KB     |    |         |   |
| Retouch       | ImageButton.ocx               | 2015-06-05 오전 | ActiveX 컨트롤 | 40KB    |    |         |   |
| 🕳 로컬 디스크 (D:) | 6 IP                          | 2017-10-12 오전 | 구성 설정       | 1KB     |    |         |   |
| 설치시애러화면캡치     | A KIS TR                      | 2018-02-20 오후 | 구성 설정       | 1KB     |    |         |   |
|               | KisPadOcx.ocx                 | 2015-12-30 오전 | ActiveX 컨트롤 | 82KB    |    |         |   |
| onconte       | KisPosDII.dll                 | 2016-06-20 모전 | 응용 프로그램 확장  | SOKB    |    |         |   |
| H PC          | KisPosOcx.ocx                 | 2016-11-15 오전 | ActiveX 컨트롤 | 127KB   |    |         |   |
| 🕹 다운로드        | kisvan32.dll                  | 2016-12-01 오후 | 응용 프로그램 확장  | 224KB   |    |         |   |
| 📕 동영상         | KisvanMS3.ocx                 | 2016-10-27 오후 | ActiveX 컨트롤 | 72KB    |    |         |   |
| · 문서          | Ibeay32KIS.dll                | 2016-12-27 오전 | 응용 프로그램 확장  | 1,168KB |    |         |   |
| 비탄 하며         | libitrs32.dll                 | 2015-06-05 오전 | 응용 프로그램 확장  | SOKB    |    |         |   |
|               | MSINET.OCX                    | 2015-07-03 오전 | ActiveX 컨트롤 | 130KB   |    |         |   |
| - 사진          | MyCF.mdb                      | 2018-03-02 오전 | MD8 파일      | 364KB   |    |         |   |
| ♪ 음악          | 🖞 nocur                       | 2010-02-09 오전 | 커서          | 1KB     |    |         |   |
| 💁 로컬 디스크 (C:) | NowPrint.POS                  | 2018-02-20 오후 | POS 파일      | 1KB     |    |         |   |
| 🕳 로컬 디스크 (D:) | DPT                           | 2018-03-02 오전 | 구성 설정       | 1KB     |    |         |   |
|               | PAYCO_ENV                     | 2018-02-20 오후 | 구성 실정       | 1KB     |    |         |   |
| - 네프쿼크        | PaycoNfc.dll                  | 2018-02-23 오전 | 응용 프로그램 확장  | 1,162KB |    |         |   |
|               | PaycoNfc.dll_OLD              | 2018-02-20 오후 | DLL_OLD 파일  | 1,162KB |    |         |   |
|               | PaycoNfcLib.dll               | 2018-02-23 모전 | 응용 프로그램 확장  | 314KB   |    |         |   |
|               | PaycoNfcLib.dll_OLD           | 2018-02-20 오후 | DLL_OLD 파일  | 314KB   |    |         |   |
|               | B_Print.dll                   | 2018-02-23 오전 | 응용 프로그램 확장  | 72KB    |    |         |   |
|               | PB_Print.dll_OLD              | 2018-02-20 오후 | DLL_OLD 파일  | 72KB    |    |         | ~ |

2) 계산POS의 IP를 입력 후 저장

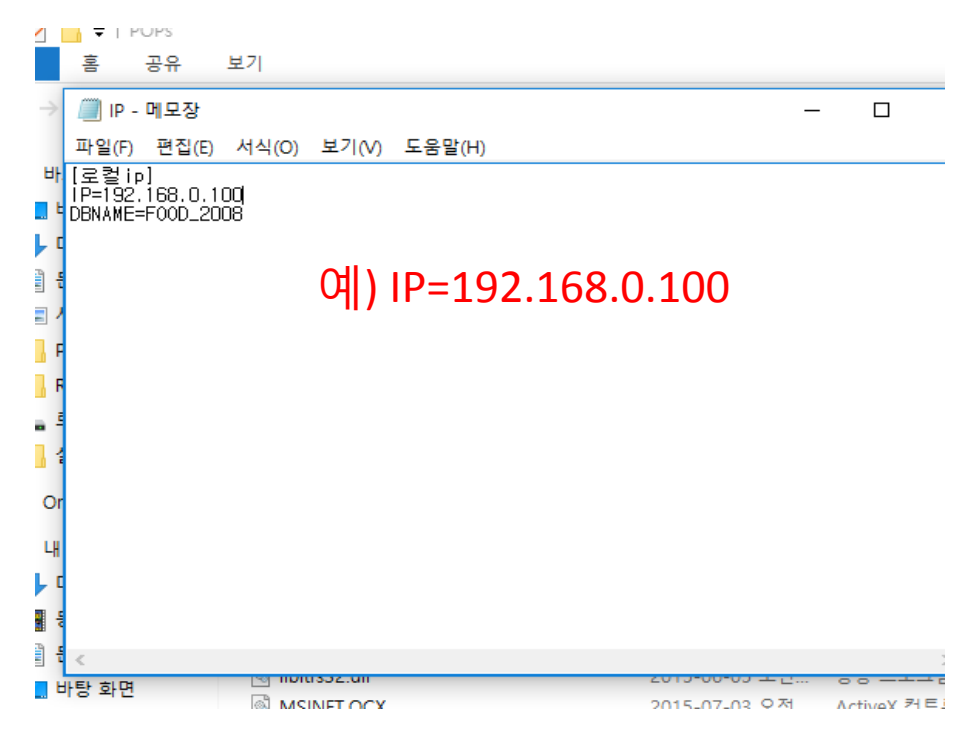

## 6.2 주문POS설정

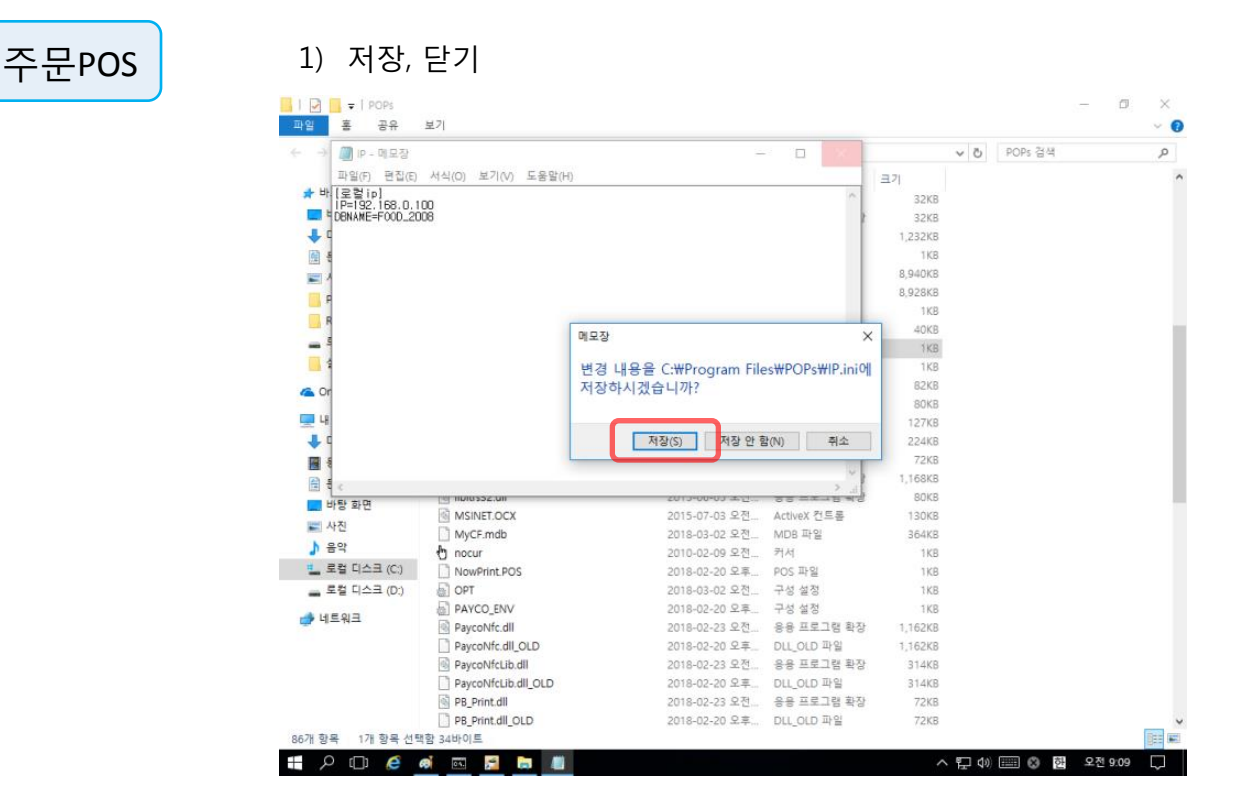

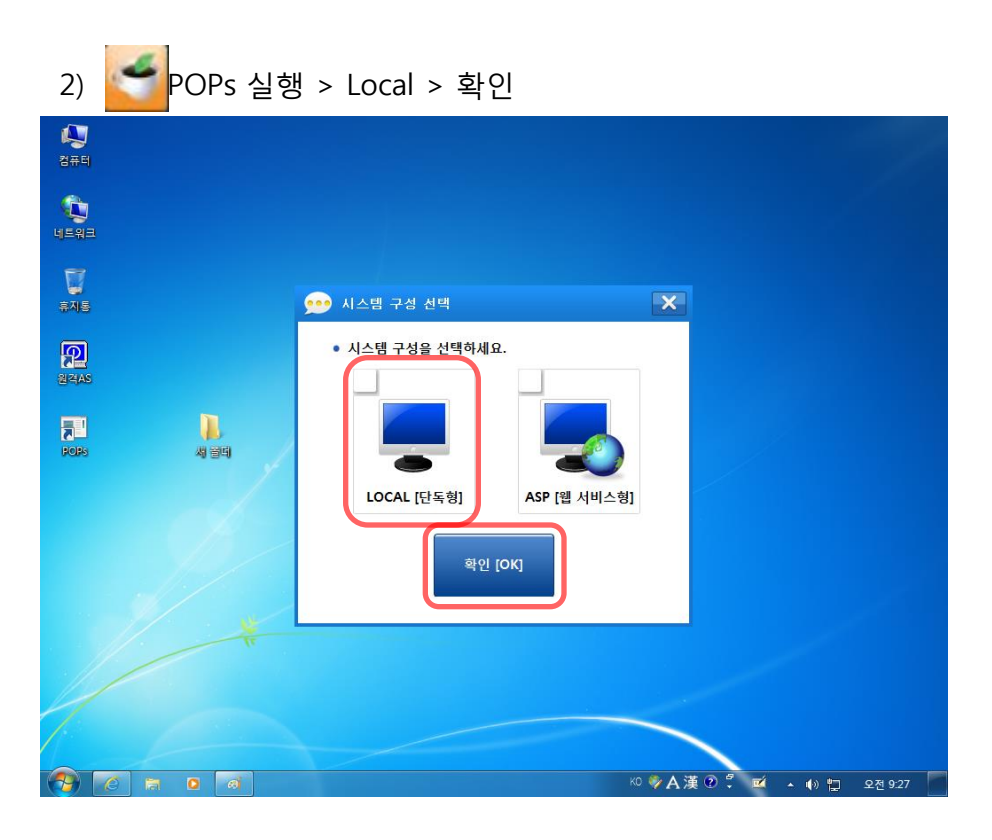

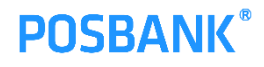

## 6.3 주문POS설정

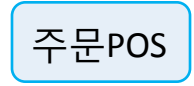

1) "아니요"선택

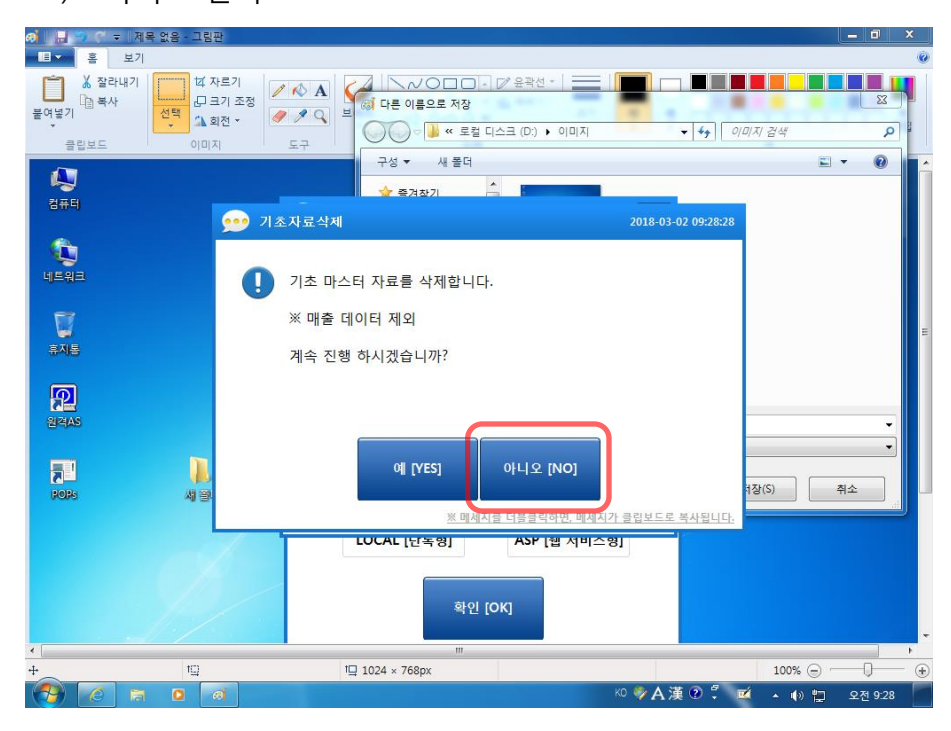

\*예 를 누를 경우 계산POS의 데이터를 삭제 할 수 있으니 유의해야 합니다.

2) 아이디 자동 생성

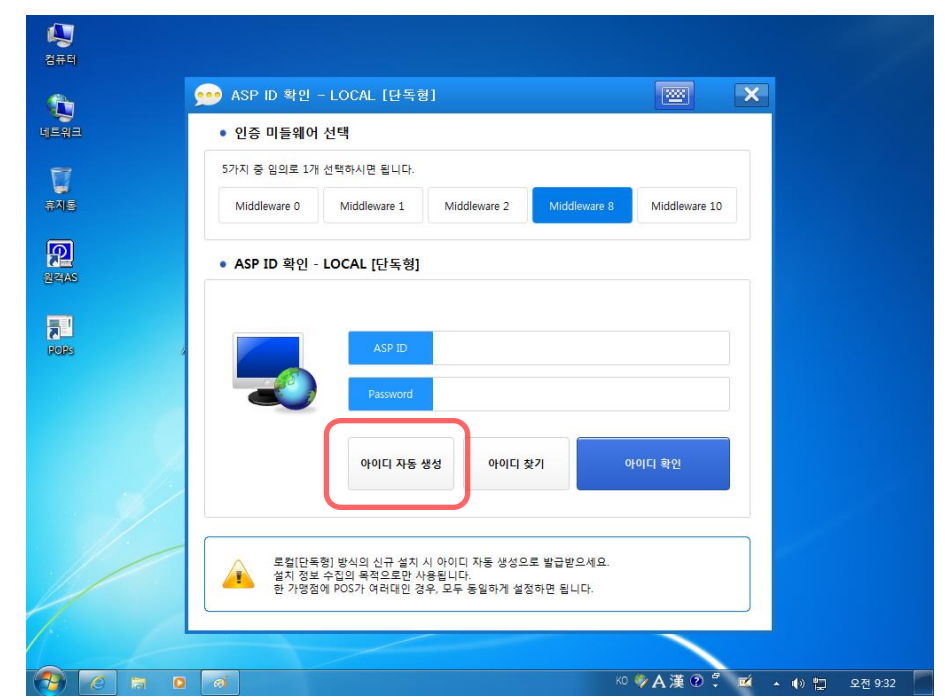

\*설치에 필요한 임의의 ID를 생성

## 6.4 주문POS설정

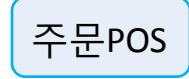

#### \*전략대리점은 대리점코드 찾기 아닐 경우 건너뛰기

#### 1) 전략대리점일 경우 "대리점코드 찾기",, 아니면 건너뛰기

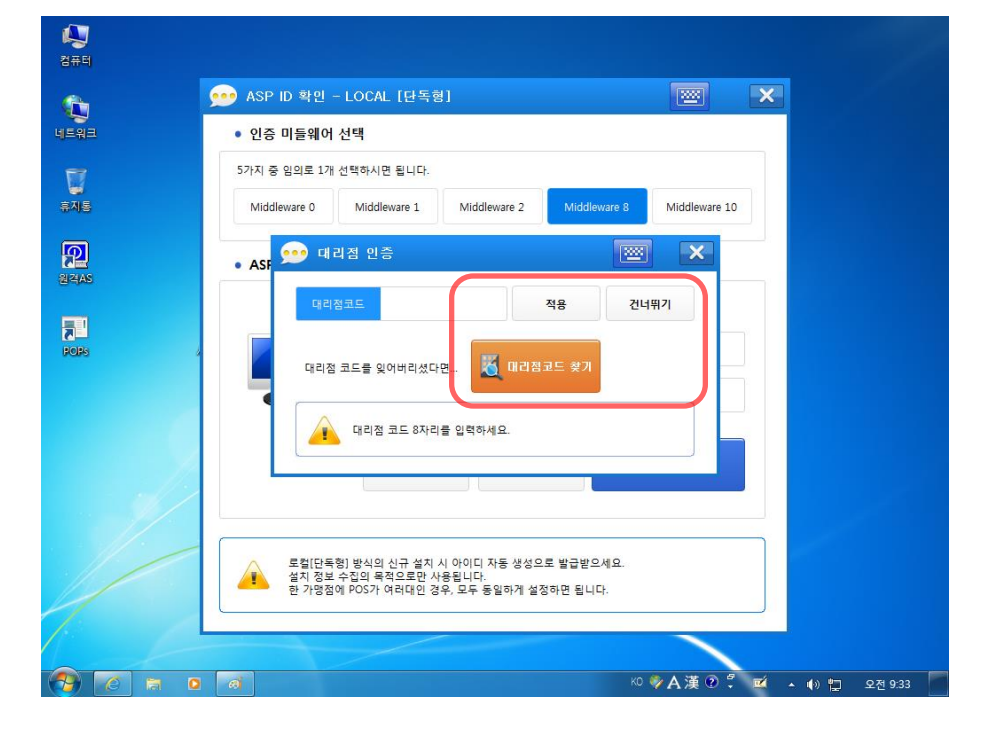

#### 2) 예

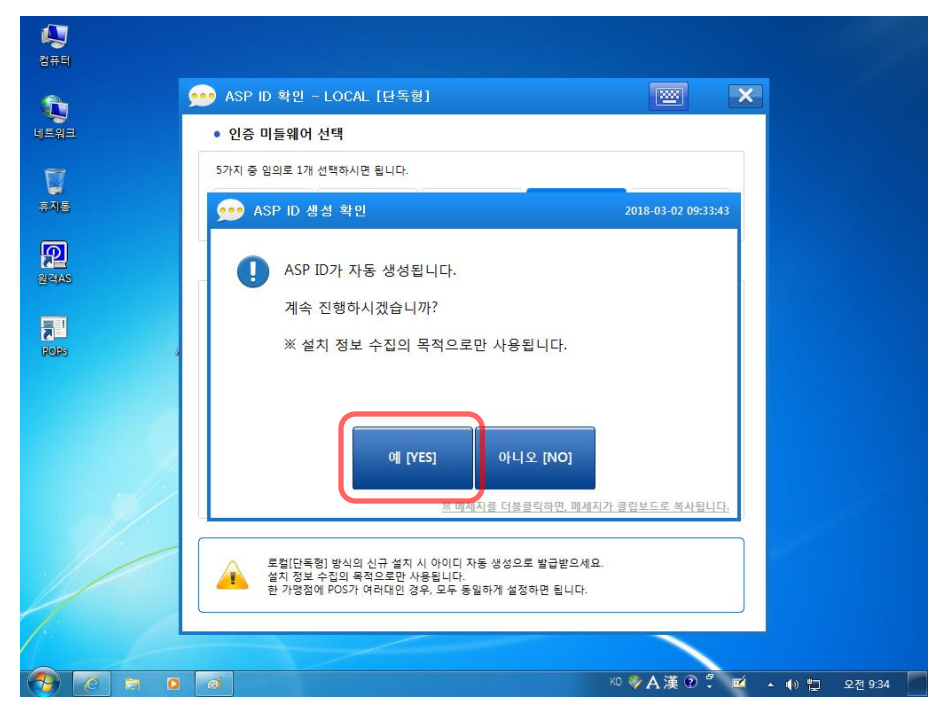

#### \*설치에 필요한 임의의 ID를 생성

## 6.5 주문POS설정

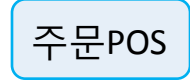

1) 확인

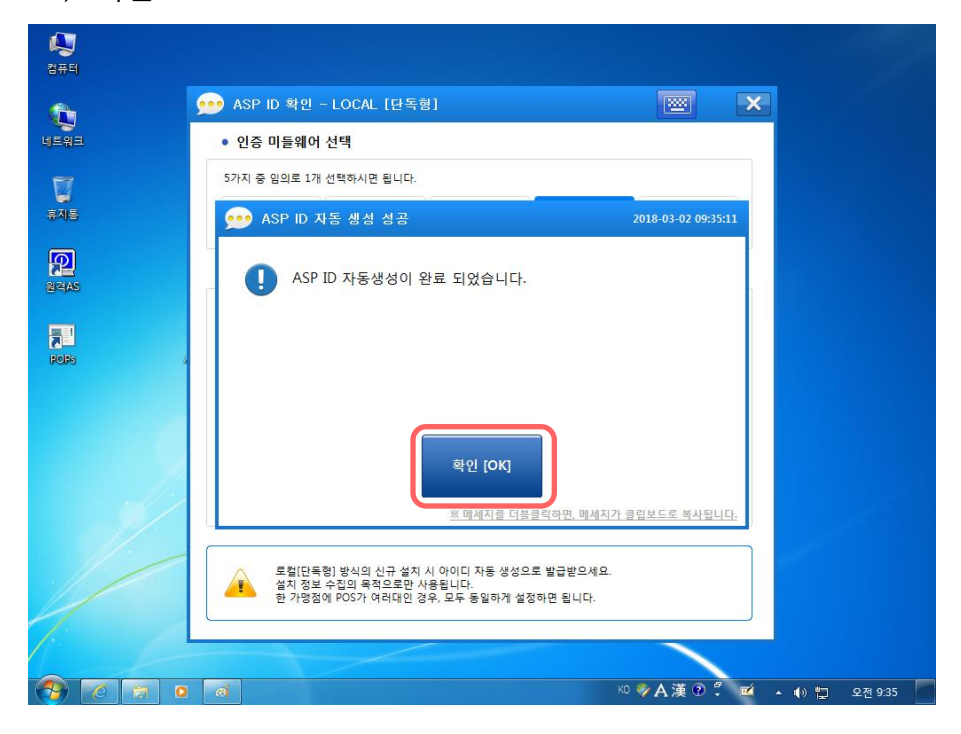

#### 2) 확인

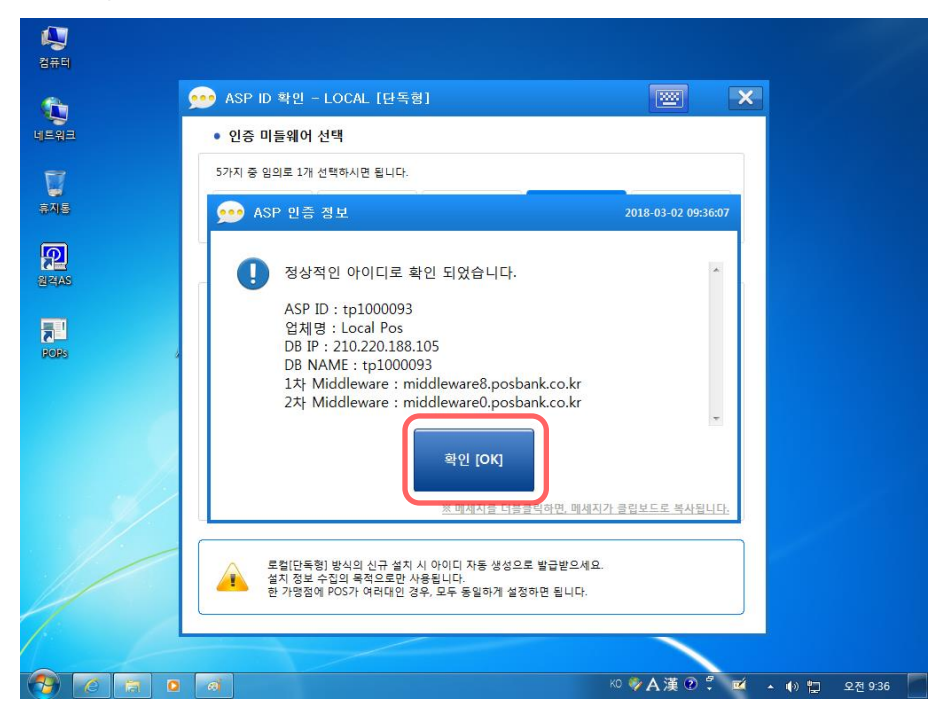

## 6.6 주문POS설정

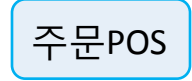

1) 확인

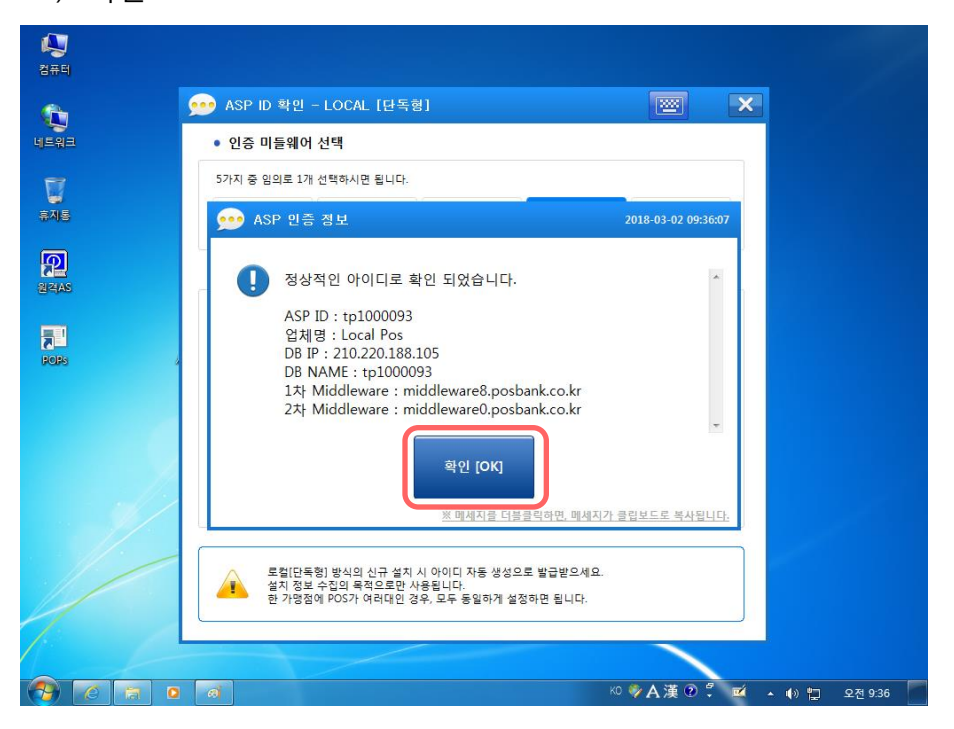

2) 업종에 맞는 형태 선택하여 설지 진행 합니다.

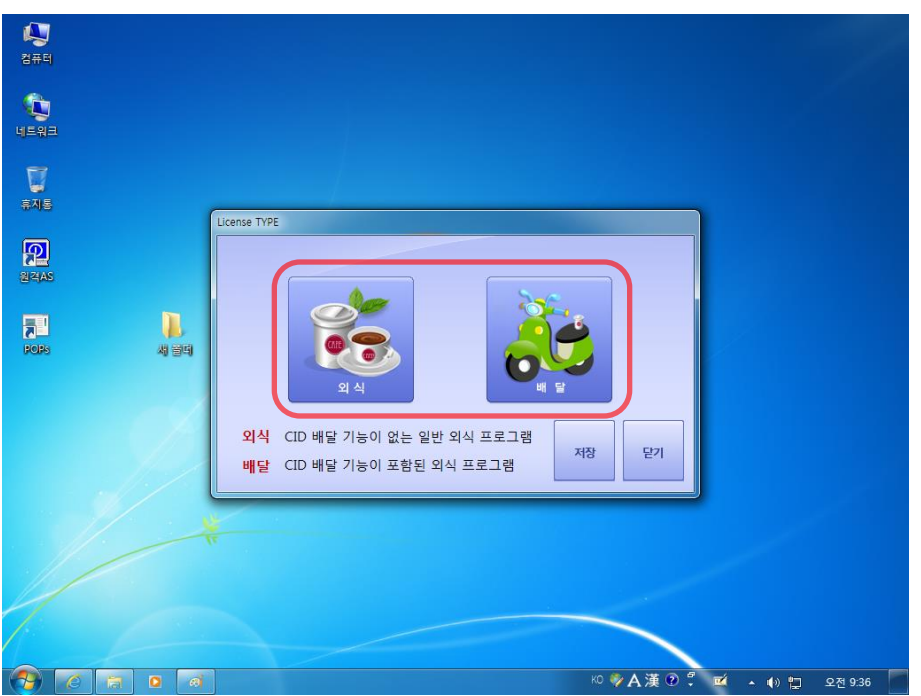

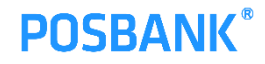

## 6.7 주문POS설정

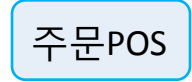

1) 프로그램설정 > POS설정 > 03번 우측 "V"선택

| 설정             |       |                      |      |           |          |   |      |    |      | ×          |
|----------------|-------|----------------------|------|-----------|----------|---|------|----|------|------------|
|                | 4     | 출락설정                 | 영업설정 | 2         | 회원설정     | Ö | 장치설정 | ٢  | 프로그램 | i설정        |
| 프로그램설정         | POS설정 |                      |      |           |          |   |      | 저장 | •    |            |
| ♦ POS설정        | 01    | 카운터번호                |      | POS 1     |          |   |      |    |      | $\bigcirc$ |
| 관한설정           | 02    | 카운터 명                |      | Count1    |          |   |      |    |      | 0          |
| 📀 테이블설정        | 03    | 포스 사용구분              |      | 카운터 (계:   | 산 기능 사용) |   |      |    |      | 0          |
| 📀 로고경로설정       | 04    | 자동업테이트 기능            |      | 사용함       |          |   |      |    |      | Yes        |
|                | 05    | 핑 체크                 |      | 사용함       |          |   |      |    |      | Yes        |
|                | 06    | 핑체크 IP               |      |           |          |   |      |    |      | 9          |
|                | 07    | 전송 데미터 자동삭제          |      | 30일 후 삭;  | 4I       |   |      |    |      | $\bigcirc$ |
|                | 08    | 신용카드 트렉 설정           |      | 2 TRACK   |          |   |      |    |      |            |
|                | 09    | <del>POS 스킨 선택</del> |      | Normal Sk | ins      |   |      |    |      |            |
| 한 판매방식설정       |       |                      |      |           |          |   |      |    |      |            |
| ांग पांग दरस्य |       | 도움말 표시               |      |           |          |   |      |    |      |            |

#### 2) 오더기 선택 > 선택

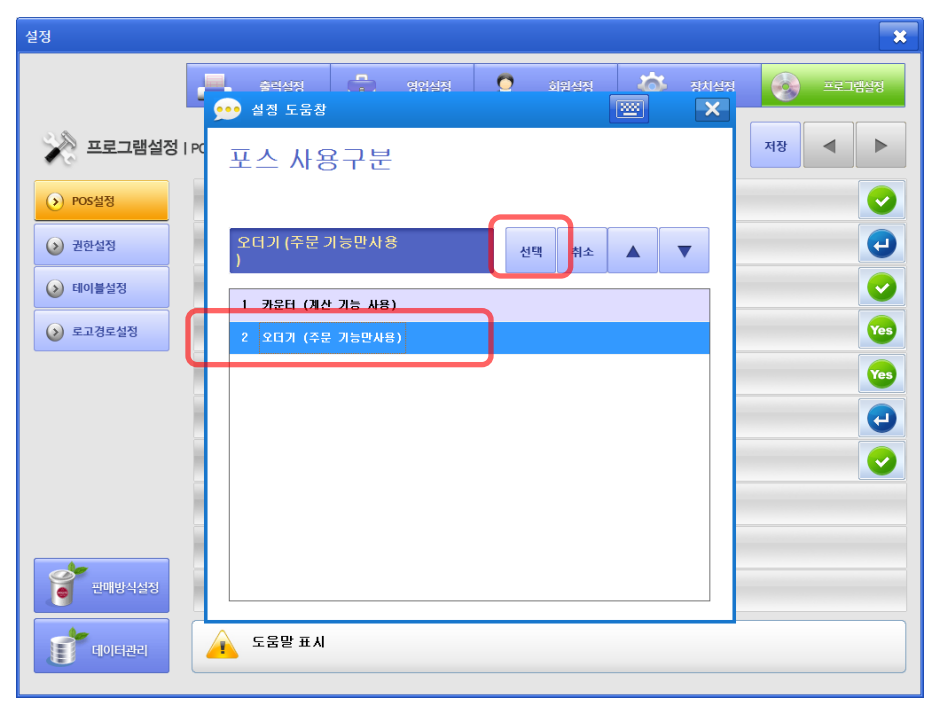

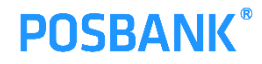

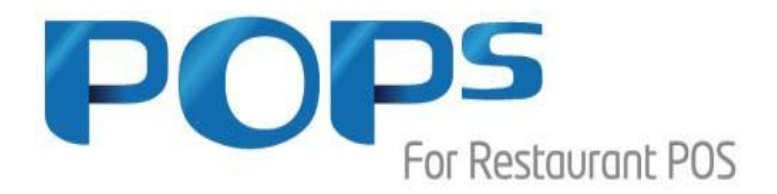

# 2. 주방프린터 공유

- 1) 드라이버 설치 및 공유
- 2) 네트웍을 이용한 프린터 설정
  - a. 계산POS [WIN10] 주문POS [WIN10] 연결 설정
  - b. 계산POS [WIN10] 주문POS [POS READY 2009(XP)] 연결설정

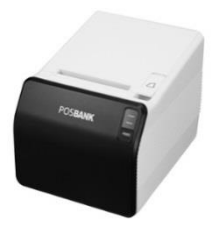

## 1.1 드라이버 설치 및 공유

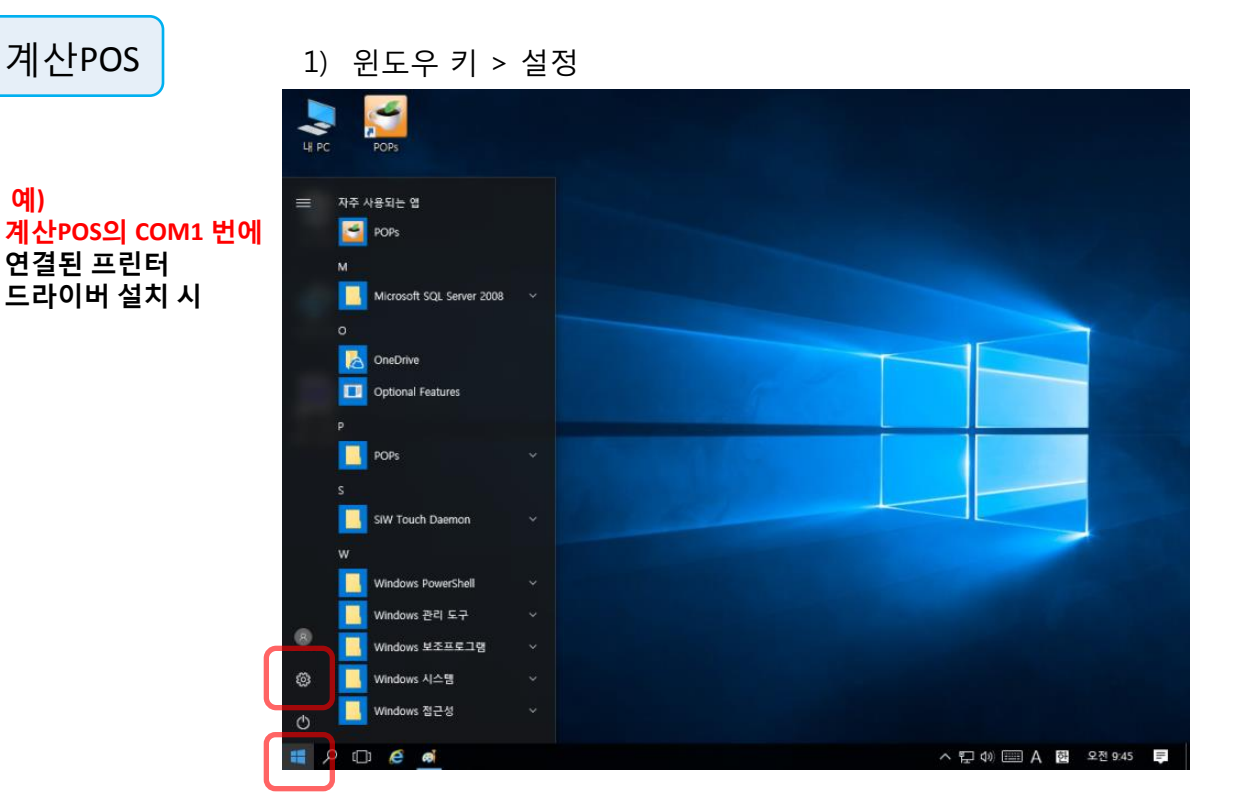

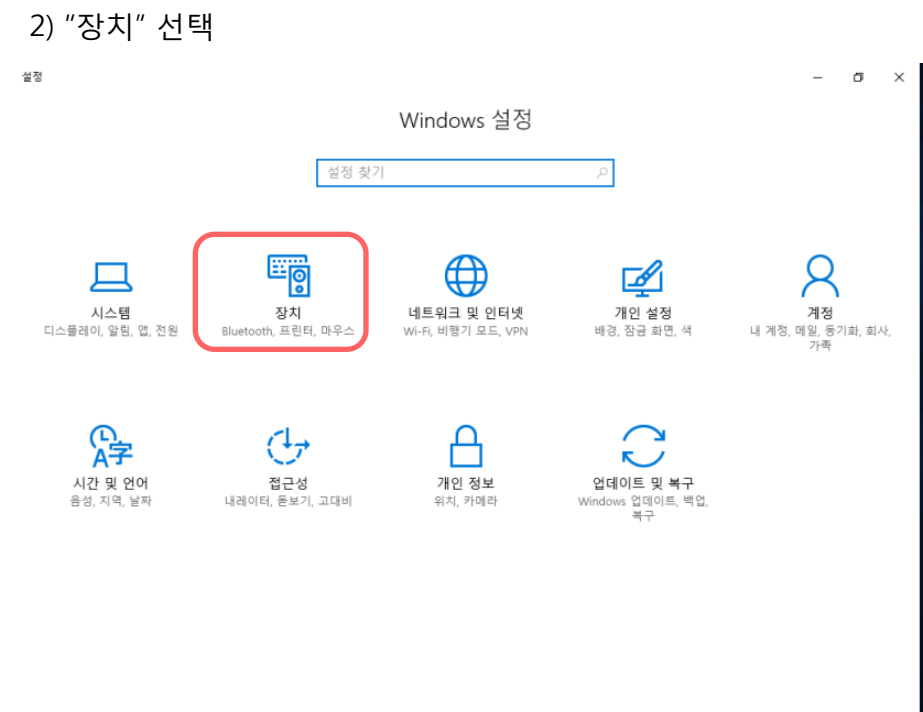

📲 🏳 🗇 🭎 🍯

Ø

## 1.2 드라이버 설치 및 공유

| 계산POS                                                      | 1) 프린터 및 스캐너                                                                                         | 추가 선택 > 원하는 프린터가 목록에<br>초가>라고 나온 스트 이은                                                                                                    |
|------------------------------------------------------------|----------------------------------------------------------------------------------------------------|----------------------------------------------------------------------------------------------------|
| <mark>예)<br/>계산POS의 COM1 번에</mark><br>연결된 프린터<br>드라이버 설치 시 | <ul> <li>▲ 전값습니다. 신택 &lt;</li> <li>※ 홈</li> <li>▲ 전 찾기 / / / / / / / / / / / / / / / / / /</li></ul> | <ul> <li>수가&gt;라고 나올 수도 있음 -</li></ul>                                                                                                    |
|                                                            | 📾 입력<br>(॰) 자동 실행<br>📋 USB                                                                           | Fax         Image: Second Second Sec |
| 알고 있는 프린터 추가<br>방법을 이용해도 무관                                |                                                                                                    | Windows에서 내 기본 프린터를 관리할 수<br>있도록 허용<br>이 옵션이 켜져 있는 경우 Windows에서 기본 프린터를 현재 위치<br>에서 가장 최근에 사용한 프린터로 설정합니다.                                                                                                    |

#### 2) 수동 으로 설정... 선택 > 다음

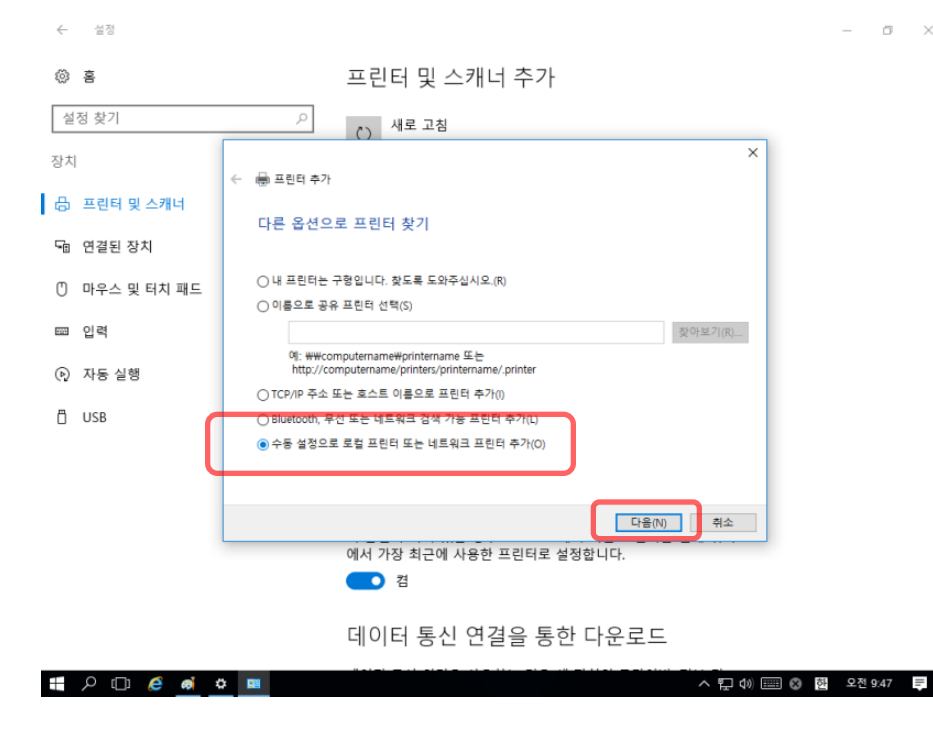

## 1.3 드라이버 설치 및 공유

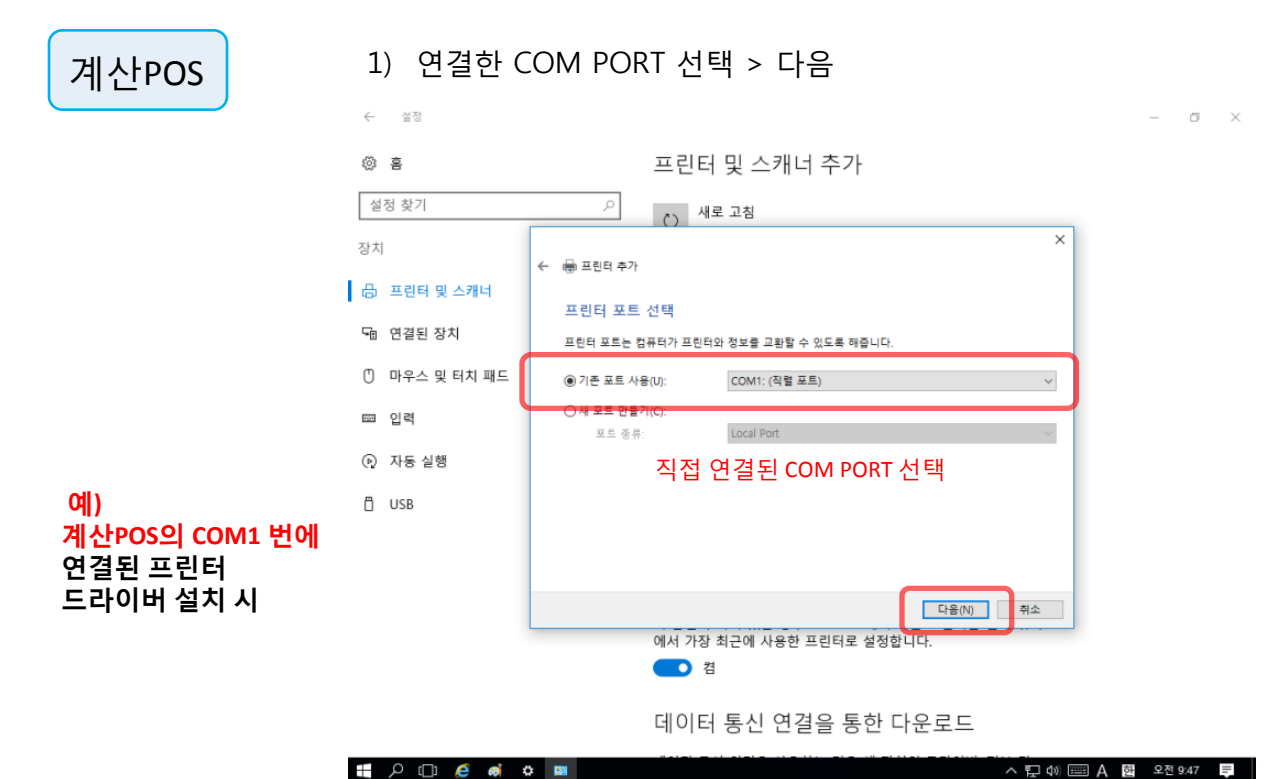

#### 2) EPSON 드라이버 선택(임의의 모델명 선택) > 다음

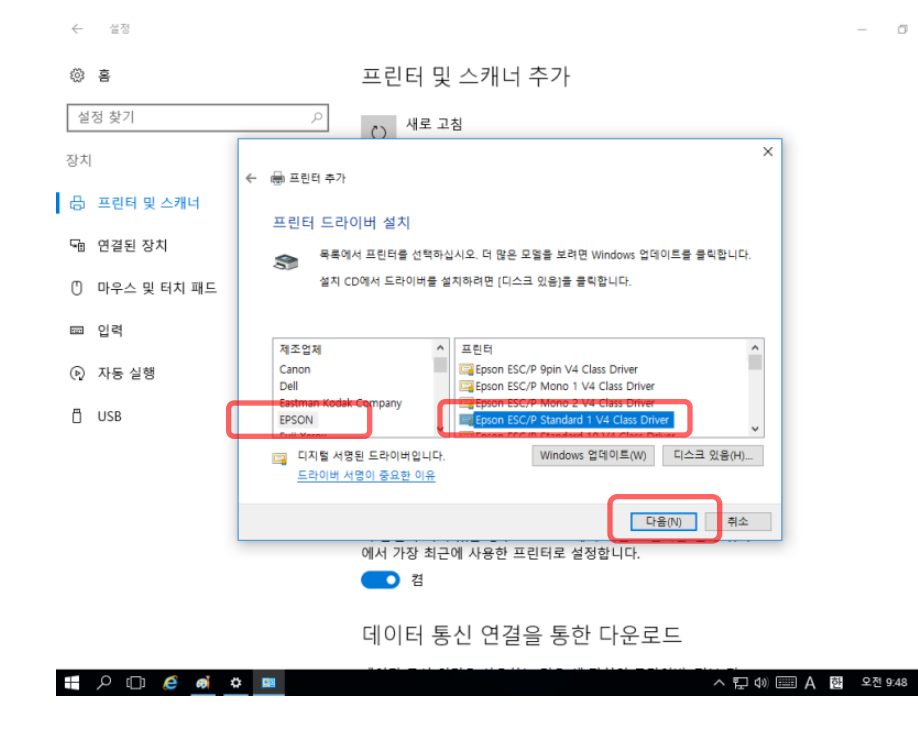

=

## 1.4 드라이버 설치 및 공유

| 계산POS                                                      | 1) 이름 입력                                                                                                    | 력 > 다음       |
|------------------------------------------------------------|----------------------------------------------------------------------------------------------------|--------------|
|                                                            | ← 설정                                                                                                    | – a ×        |
| <mark>예)<br/>계산POS의 COM1 번에</mark><br>연결된 프린터<br>드라이버 설치 시 | <ul> <li>※ 홈</li> <li>실정 찾기</li> <li>장치</li> <li>- 프린터 및 스캐너</li> <li>대 연결된 장치</li> <li>① 마우스 및 터치 패드</li> <li>교 입력</li> <li>(•) 자동 실행</li> <li>☐ USB</li> </ul> | 프린터 및 스캐너 추가 |
|                                                            |                                                                                                    | ■ 2          |

데이터 통신 연결을 통한 다운로드

| ρ | []] | e | Ø | ٥ | 23 | ^ 및 0)  가 한 오전 9:48 | Ę |
|---|-----|---|---|---|----|---------------------|---|
|   |     |   |   |   |    |                     |   |

#### 2) 확인 후 다음

| $\leftarrow$ | 설정          |                                                                                                | - 0       | $\times$ |
|--------------|-------------|------------------------------------------------------------------------------------------------|-----------|----------|
| ø            | 횸           | 프린터 및 스캐너 추가                                                                                   |           |          |
| 설            | 정 찾기        | ₽ () 새로 고침                                                                                     |           |          |
| 장치           |             | ★ 局 프키印 추가                                                                                     |           |          |
| ₿            | 프린터 및 스캐너   | 프리티 공유                                                                                         |           |          |
| ⊊≞           | 연결된 장치      | 이 프린터를 공유하려면 공유 이름을 제공해야 합니다. 제안된 이름을 사용하거나 새 이름을 입력할 수<br>이스니다. 곳은 이르우 다른 너트의국 사용자가 볼 수 이스니다. |           |          |
| U            | 마우스 및 터치 패드 | X랍니다. 중취 이동은 나는 네그워크 세종세가 둘 두 X됩니다.                                                            |           |          |
| 5003         | 입력          | <ul> <li>○공유 안 함(0)</li> <li>● 사용자 네트워크의 다른 사용자가 찾아서 사용할 수 있도록 이 프린터 공유(5)</li> </ul>          |           |          |
| (Þ)          | 자동 실행       | 공유 이름(H): 주방1                                                                                  |           |          |
| Ö            | USB         | 위치(L):                                                                                         |           |          |
|              |             |                                                                                                |           |          |
|              |             |                                                                                                |           |          |
|              |             | 있도록 허용                                                                                         |           |          |
|              |             | 이 옵션이 켜져 있는 경우 Windows에서 기본 프린터를 현재 위치<br>에서 가장 최근에 사용한 프리터로 설정합니다.                            |           |          |
|              |             | <b>1</b>                                                                                       |           |          |
|              | - 🙆 🗇 🗆 ۹   | ○ ■<br>^ デ 0 ■                                                                                 | 한 오전 9:49 | Ļ        |

^ 〒 ☞ ☞ 🛞 한 오전 9:49

=

## 1.5 드라이버 설치 및 공유

| 계산POS                           | 1) 다음         |                                                                     |
|---------------------------------|---------------|---------------------------------------------------------------------|
|                                 | ← 설정          | - 0 ×                                                               |
|                                 | © 8           | 프린터 및 스캐너 추가                                                        |
|                                 | 설정 찾기         | <ul> <li>시 새로 고침</li> </ul>                                         |
|                                 | 장치            | ×<br>← 扁 프린터 추가                                                     |
|                                 | 🔠 프린터 및 스캐너   | 주방1음(름) 추가했습니다.                                                     |
|                                 | 🕤 연결된 장치      |                                                                     |
|                                 | 🕛 마우스 및 터치 패드 | 프린터가 제대로 작동하고 있는지 확인하거나 프린터에 대한 문제 해결 정보를 보려면 테스트 페이지를<br>인쇄하십시오.   |
|                                 | 圖 입력          | 테스트 페이지 인쇄(P)                                                       |
|                                 | 🕟 자동 실행       |                                                                     |
| 예)<br>레나 <b>모</b> 으로의 contra 버에 | 🖞 USB         |                                                                     |
| 계산POS의 COMI 언어<br>연결된 프린터       |               |                                                                     |
| 드란이버 설치 시                       |               | · · · · · · · · · · · · · · · · · · ·                               |
|                                 |               | 있도록 허용                                                              |
|                                 |               | 이 옵션이 켜져 있는 경우 Windows에서 기본 프린터를 현재 위치<br>에서 가장 최근에 사용한 프린터로 설정합니다. |
|                                 |               | <b>2</b>                                                            |

#### 2) 계산POS의 POPs 주방프린터 설정

🗄 2 🗆 🤌 🛤

| 설정                             |          |         |        |      |   |      |   |      |    |      | ×   |
|--------------------------------|----------|---------|--------|------|---|------|---|------|----|------|-----|
|                                | 르        | 출력설정    |        | 영업설정 | 2 | 회원설정 | ø | 장치설정 | 6  | 893) | 불설정 |
| 장치설정   프                       | 린트Port설정 |         |        |      |   |      |   |      | 저장 | •    |     |
| <ul> <li>프린터Port 설정</li> </ul> | 01       | 영수증 프린  | 트 설정   |      |   |      |   |      |    |      | -   |
| 📀 장비설정                         | 02       | 계산서 프린  | 트 설정   |      |   |      |   |      |    |      | -   |
|                                | 03       | 주방 주문서  | 프린터 설정 | }    |   |      |   |      |    | _    | -   |
|                                | 04       | 통신 속도 설 | 정      |      |   |      |   |      |    |      | -   |
|                                |          |         |        |      |   |      |   |      |    |      |     |
|                                |          |         |        |      |   |      |   |      |    |      |     |
|                                |          |         |        |      |   |      |   |      |    |      |     |
|                                | -        |         |        |      |   |      |   |      |    |      |     |
|                                | _        |         |        |      |   |      |   |      |    |      |     |
| 한 판매방식설정                       |          |         |        |      |   |      |   |      |    |      |     |
|                                |          | 도웅말 표시  |        |      |   |      |   |      |    |      |     |
| चुंगाइनयथ<br>हो, वांगानयग      |          | 도응말 표시  |        |      |   |      |   |      |    |      |     |

## 1.6 드라이버 설치 및 공유

1) COM4라고 설치 되어 있는 부분 선택 설정 × 📃 ईदर्थत 💼 लक्षेत्रत 🤶 बंसर्थत 🐼 उप्तेक्षत 🗞 जन्मनिल 20 🐽 설정 도움창 X 주방 주문서 프린터 설정 ▼ 확인 취소 프린터 기종 주문서**-01** COM4: 미출력 미출력 WTP-100 1 1 없음 주문서**-02** COM1: 미출력 미출력 WTP-100 2 1 없음 주문서**-03** COM1: WTP-100 3 미출력 1 짧음 미출력 WTP-100 주문서**-04** COM1: 미출력 미출력 4 1 짧음 주문서**-05** COM1: 미출력 미출력 WTP-100 5 1 짧음 **ि** वाणनस्य 도움말 표시  $\wedge$ 

<mark>예)</mark> <mark>계산POS의 COM1 번에</mark> 연결된 프린터 드라이버 설치 시

계산POS

| 2) "직접입력" 신 | 1택 |
|-------------|----|
|-------------|----|

| 설정 |                |               |   |             |   |        |              |            | ×         |
|----|----------------|---------------|---|-------------|---|--------|--------------|------------|-----------|
|    | 👥 설정 도움        | · 출력설정<br>· 창 | ÷ | 영업선정 🔶 회원선정 |   | 文 ন্যম | 273 🔗<br>100 | ) ===<br>} | 그램설정<br>X |
|    | 주방 주문          | 문서 프린터 설정     |   |             |   |        |              |            |           |
|    |                |               |   |             |   | •      | 확인           | 취소         |           |
|    | 프린터명           | 통신포트          |   | 직접 ▲ ▼      |   | 고유번호   | 인쇄매수         | 별소리        |           |
|    | 주문서 <b>-01</b> | COM4:         |   | 1 COM1:     |   | 1      | 1            | 없음         |           |
|    | 주문서 <b>-02</b> | COM1:         |   | 2 COM2:     | I | 2      | 1            | 없음         |           |
|    | 주문서 <b>-03</b> | COM1:         |   | 3 COM3:     |   | 3      | 1            | 짧음         |           |
|    | 주문서 <b>-04</b> | COM1:         |   | 4 COM4:     |   | 4      | 1            | 짧음         |           |
|    | 주문서 <b>-05</b> | COM1:         |   | 5 COM5:     |   | 5      | 1            | 짧음         |           |
|    |                |               |   | L           |   |        |              |            |           |
|    | ्री वाणसस्य    | 도응발 표시        |   |             |   |        |              |            |           |

## 1.7 드라이버 설치 및 공유

### 계산POS

COM PORT로 직접 연결 되어 있으나 수기로 입력
 ₩₩MAIN₩주방1 > 키보드Enter > 확인
 미출력을 출력으로 변경

| !정    |               |           |          |            |      |            |         |        |      |         |   |
|-------|---------------|-----------|----------|------------|------|------------|---------|--------|------|---------|---|
|       |               | _ <u></u> | 출력설정     | <b>6</b> 9 | 업설정  | <b>9</b> 2 | 원설정     | 핟 ন্ডগ | 설정   | <u></u> |   |
| 🗩 🕯   | 설정 도움창        |           |          |            |      |            |         |        |      | 3       | × |
| -<br> | 바즈므사          | 무지되는      | 선저       |            |      |            |         |        |      |         |   |
| ( T ( | 5 720         | 1 = 전 4   | 5.0      |            |      |            |         |        |      | ر       | 1 |
| <     |               |           |          |            |      |            |         |        | 확인   | 취소      |   |
| =     | 린티명           |           | 통신포트     |            | 출력여부 | 회원정보       | 프린터 기종  | 고유번호   | 인쇄매수 | 벨소리     |   |
| 주     | 문서-01         | //n       | nain\주방1 |            | 미출력  | 미출력        | WTP-100 | 1      | 1    | 없음      |   |
| 주     | 문서-02         |           | COM1:    |            | 미출력  | 미출력        | WTP-100 | 2      | 1    | 없음      |   |
| 주     | 문서 <b>-03</b> |           | COM1:    |            | 미출력  | 미출력        | WTP-100 | 3      | 1    | 짧음      |   |
| 주     | 문서 <b>-04</b> |           | COM1:    |            | 미출력  | 미출력        | WTP-100 | 4      | 1    | 짧음      |   |
| 쥐     | 문서 <b>-05</b> |           | COM1:    |            | 미출력  | 미출력        | WTP-100 | 5      | 1    | 짧음      |   |
|       |               |           |          |            |      |            |         |        |      |         |   |
|       |               |           |          |            |      |            |         |        |      |         |   |
| 1     | 이터관리          | <u> </u>  | 움말 표시    |            |      |            |         |        |      |         |   |

예) 계산POS의 COM1 번에 연결된 프린터 드라이버 설치 시

참고 사항 :

1. (₩₩ 프린터가 직접 연결된 <u>POS이름</u>₩공유된 <mark>프린터이름</mark>) \*직접입렵 : 키보드를 이용하여 입력해야 함\*

2. 키보드의 "₩"를 이용 합니다. 화면상에는 "\"로 표기 될 수 있음

## 2.1 네트웍을 이용한 프린터 설치

주문POS **WIN10** 

예)

설치 시

1) 윈도우 키 > 설정

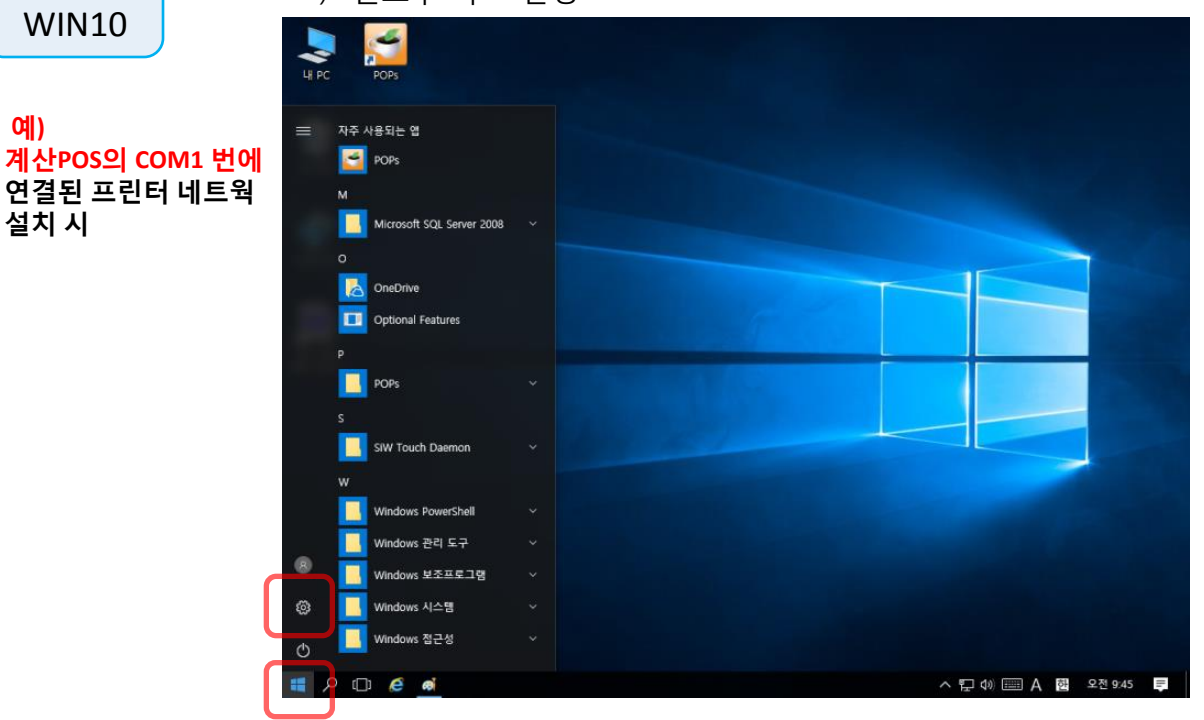

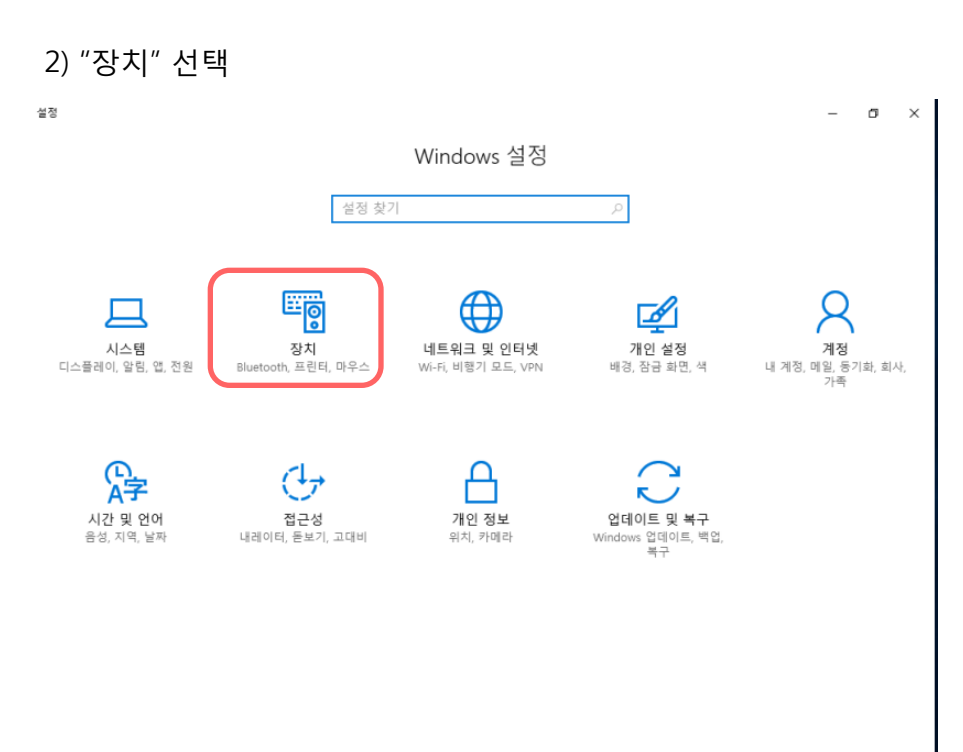

🚛 🔎 🗇 🧉 🌣

## 2.2 네트웍을 이용한 프린터 설치

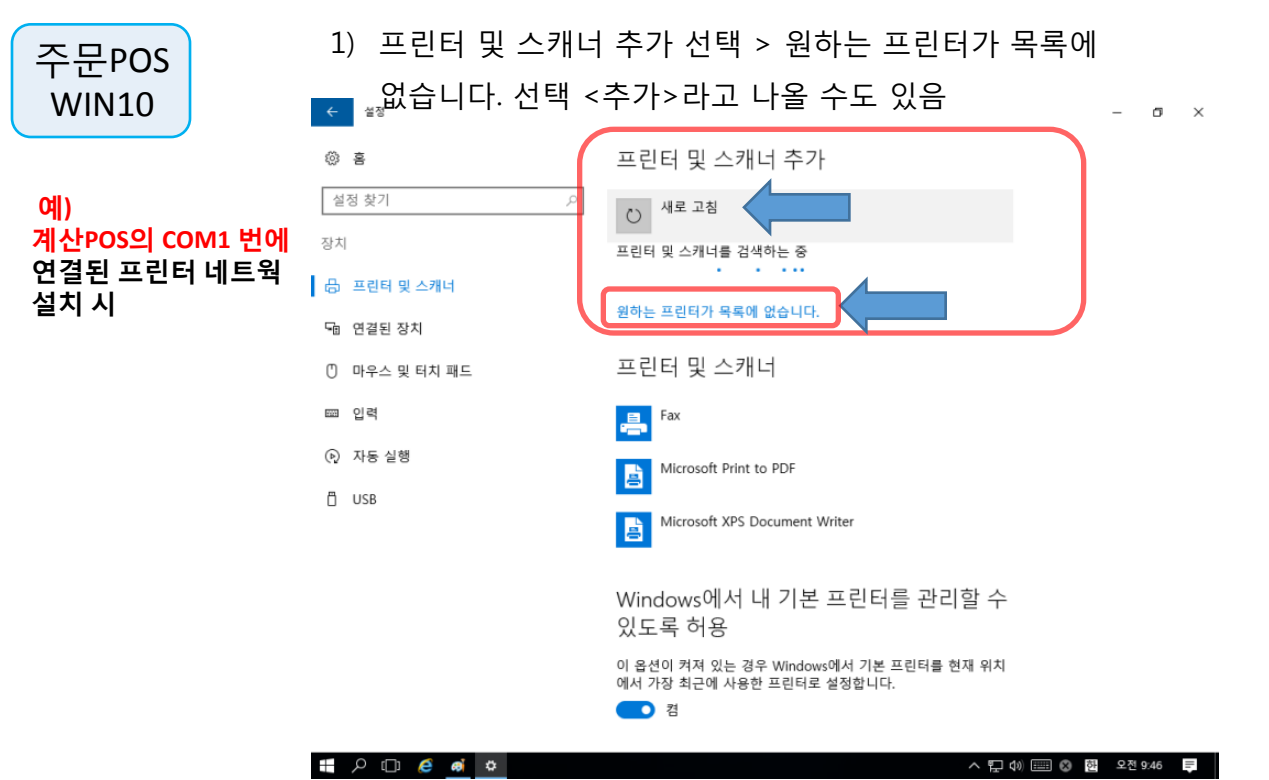

#### 2) 이름으로 공유 프린터 선택 체크

#### 예) ₩₩MAIN₩주방1 입력 > 다음

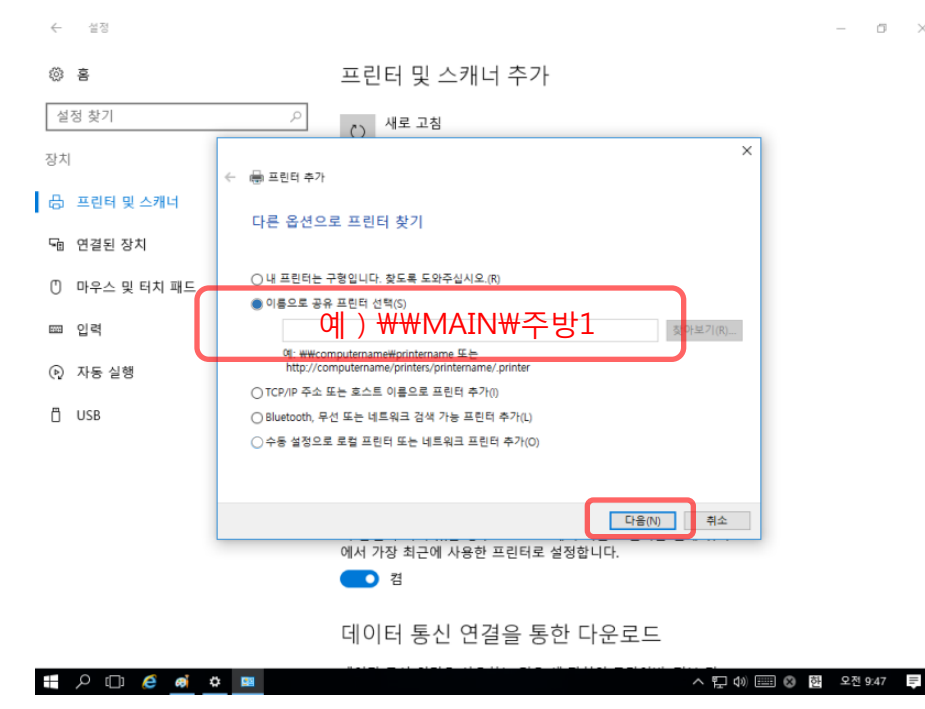

## 2.3 네트웍을 이용한 프린터 설치

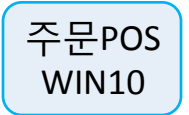

- 1) <u>\\MAIN\주방1 > 키보드Enter > 확인</u>
  - <u>미출력을 출력으로 변경</u>

(\\프린터가 직접 연결된 <u>POS이름</u>\공유된 프린터이름) \*직접입렵 : 키보드를 이용하여 입력해야 함\*

| 정        |                |          |           |   |     |     |     |         |             |         |        |         |
|----------|----------------|----------|-----------|---|-----|-----|-----|---------|-------------|---------|--------|---------|
|          |                | <u>_</u> | 출력설정      | ÷ |     |     | ā   | 원설정     | <b>ें</b> र | 치설정     |        |         |
| 9        | •• 설정 도움:      | 창        |           |   |     |     |     |         |             |         |        | X       |
| 1        | 주방 주문          | 너 프린     | 터 설정      |   |     |     |     |         |             |         |        |         |
| <u> </u> |                |          | 1 2 0     |   |     |     |     |         |             |         |        |         |
| <        |                |          |           |   |     |     |     |         |             | ▼       | 확인 취   | 소       |
|          | 프린터명           |          | 통신포트      |   | 출력0 | 부 회 | 원정보 | 프린터 기종  | 고유번호        | 인쇄      | 배수 별소: | 4       |
|          | 주문서-01         | v        | (main\주방1 |   | 미술  | 4 C | 미술력 | WTP-100 | 1           | 1       | 없음     |         |
|          | 주문서-02         |          | COM1:     |   | 미출  | 4   | 미출력 | WTP-100 | 2           | 1       | 없음     |         |
|          | 주문서 <b>-03</b> |          | COM1:     |   | 미출  | 4 0 | 미출력 | WTP-100 | 3           | 1       | 歌음     |         |
|          | 주문서 <b>-04</b> |          | COM1:     |   | 미출  | 4 0 | 미출력 | WTP-100 | 4           | 1       | 잡음     |         |
|          | 주문서 <b>-05</b> |          | COM1:     |   | 미출  | ظ C | 미출력 | WTP-100 | 5           | 1       | 짧음     |         |
|          |                |          |           |   |     |     |     |         |             |         |        |         |
|          |                |          |           |   |     |     |     |         |             |         |        |         |
| I        | 데이터관리          |          | 도움말 표시    |   |     |     |     |         |             |         |        |         |
| Q        | (_) 🧉 🖉        | 3        |           |   |     |     |     |         | ^ ដ         | ] 4») 🎫 | 가 한 의  | 2전 8:16 |

<mark>예)</mark> <mark>계산POS의 COM1 번에</mark> 연결된 프린터 네트웍 설치 시

### POSBANK<sup>®</sup> 2.4 네트웍을 이용한 프린터 설치(윈도우xp)

주문POS POS READY 2009(XP)

<mark>예)</mark> 계산POS의 COM1 번에 연결된 프린터 네트웍 설치 시 WIN10에 연결되어 있는 주방프린터를 POS READY 2009(XP)가 설치된 POS에서 설정 하는 방법 입니다.

기존 방식으로 설정 시 액세스거부 애러창이 팝업 됩니다. 다음 페이지 와 같이 설정 하시면 정상 출력 됩니다.

|      |                  | 프린터          |                                             |
|------|------------------|--------------|---------------------------------------------|
|      |                  | 1            | 작업을 완료할 수 없습니다. 액세스가 거부되었습니다.               |
|      |                  |              | (                                           |
|      | - E              | 주방           | 주방                                          |
|      |                  |              |                                             |
|      | -프린터 정<br>오류: 역  | 성보<br>1세스가 거 | 1부되었습니다.                                    |
|      |                  |              | < 뒤로( <u>B</u> ) 다음( <u>N</u> ) >           |
| 린터 연 | 13               |              | ×                                           |
| !    | 제공한 자격 증당<br>니까? | 켴에 이 프린E     | 터에 액세스할 수 있는 권한미 충분하지 않습니다. 새 자격 증명을 지정하시겠습 |
|      |                  |              |                                             |

## 설정 방법은 다음 페이지

## 2.5 네트웍을 이용한 프린터 설치

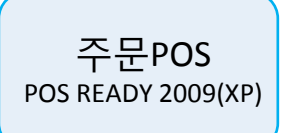

<mark>예)</mark> 계산POS의 COM1 번에 연결된 프린터 네트웍 설치 시 WIN10에 연결되어 있는 주방프린터를 POS READY 2009(XP)가 설치된 POS에서 설정 하는 방법 입니다.

#### 1) 네트웍으로 연결 되어 있으나 로컬로 설정 합니다.

| 프린터 추가 마법사                                                                                                    |
|----------------------------------------------------------------------------------------------------|
| 로컬 또는 네트워크 프린터<br>어떤 종류의 프린터를 설치할지 알아야 합니다.                                                                                                |
| 사용하려는 프린터를 설명하는 옵션을 선택하십시오.<br>● 미 컴퓨터에 연결된 로컬 프린터(L)<br>■ 플러그 앤 플레이 프린터를 자동으로 검색 및 설치( <u>A</u> )<br>● 네트워크 프린터 또는 다른 컴퓨터에 연결되어 있는 프린터(E) |
| · '로컬 프린터'' 옵션을 사용하십시오.                                                                                                    |
|                                                                                                    |
| 프린터 추가 마법사                                                                                                    |
| 프린터 포트를 선택하십시오.<br>컴퓨터는 포트를 사용하여 프린터와 통신합니다.                                                                                               |
| 프린터에서 사용할 포트를 선택하십시오. 포트가 목록에 없으면 새 포트를 만들 수 있습니                                                                                           |
| O다음 포트 사용(Ш): [LPT1: (권장되는 프린터 포트) ▼                                                                                                    |
| 참고: 대부분의 컴퓨터에서는 로컬 프린터와의 통신에 LPTI:을 사용합니다.<br>이 포트에 대한 커넥터는 다음과 같아야 합니다.                                                                   |
|                                                                                                    |
| <ul> <li>● 새 포트 만들기(<u>C</u>):<br/>포트 종류:</li> </ul>                                                                                       |
| < 뒤로(B) 다음(N) > 취소                                                                                                    |
| 포트 이름 🛛 💽 🔀                                                                                                    |
| 포트 미름을 입력하십시오(트). 확인                                                                                                    |
| ₩₩MAIN₩주방1 취소                                                                                                    |
|                                                                                                    |

참고 : 키보드의 "₩"를 이용 합니다. 화면상에는 "\"로 표기 될 수 있음

## 2.6 네트웍을 이용한 프린터 설치

주문서**-05** 

데이터관리

COM1:

도움말 표시

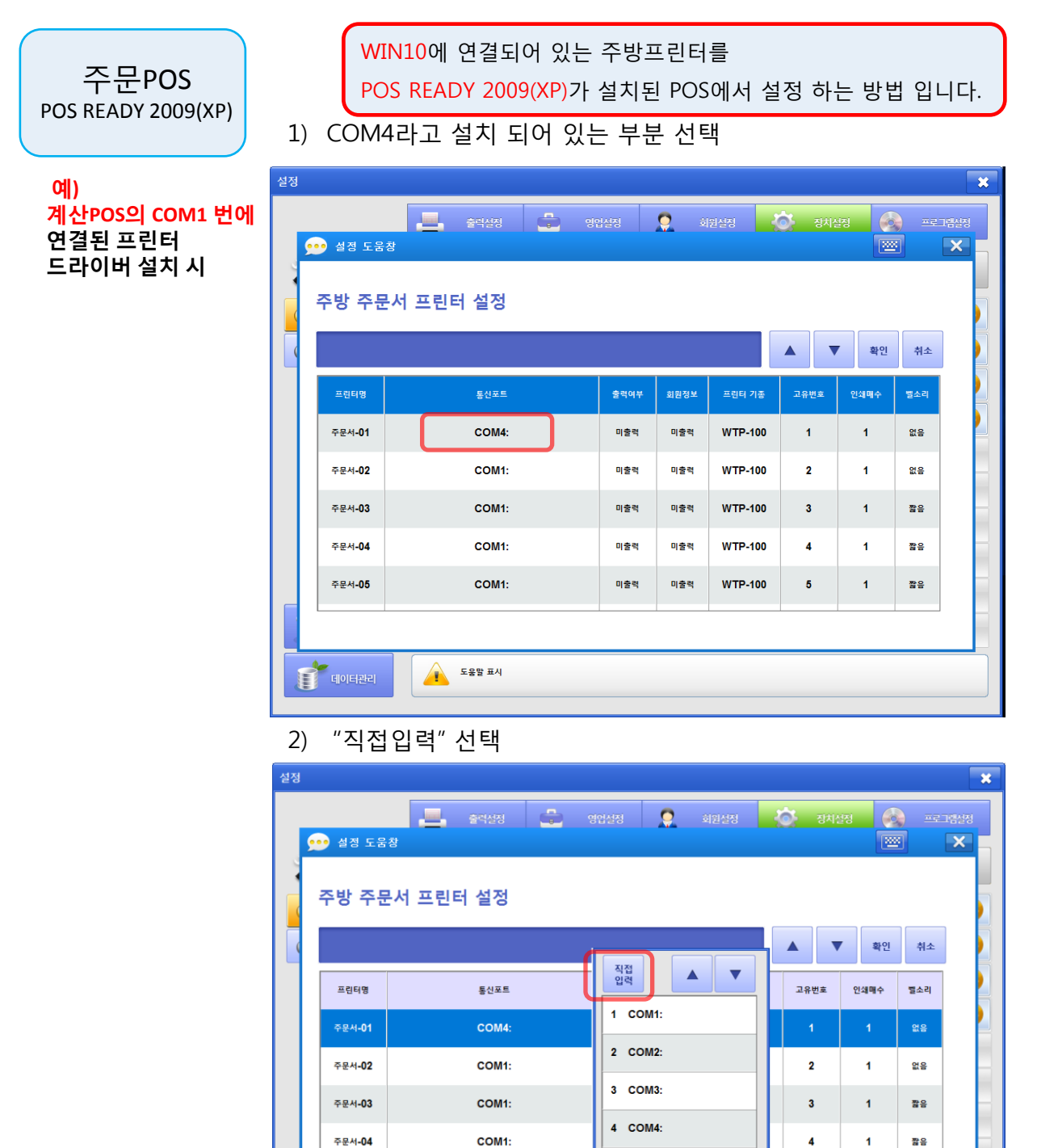

5 COM5:

5

1

짧음

## 2.7 네트웍을 이용한 프린터 설치

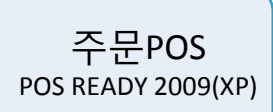

<mark>예)</mark> 계산POS의 COM1 번에 연결된 프린터 네트웍 설치 시 WIN10에 연결되어 있는 주방프린터를 POS READY 2009(XP)가 설치된 POS에서 설정 하는 방법 입니다.

1) POPs 주방프린터 설정(WIN10과 동일함) \\MAIN\주방1 > 키보드Enter > 출력 확인

#### (\\프린터가 직접 연결된 <u>POS이름</u>\공유된 프린터이름) \*직접입렵 : 키보드를 이용하여 입력해야 함\*

| 설정 |                |                |      |            |         |      |        |             | ×         |  |  |  |
|----|----------------|----------------|------|------------|---------|------|--------|-------------|-----------|--|--|--|
|    | ••• 성정 도무      | - 출력설정 💼 영(    | 걸설정  | <b>्</b> হ | 원설정     | 장치실  | i정 🌀   | ) ===:<br>1 | 그램설정<br>★ |  |  |  |
|    | 주방 주문          | 。<br>문서 프린터 설정 |      |            |         |      |        |             |           |  |  |  |
|    |                |                |      |            |         |      | · 확인   | 취소          |           |  |  |  |
|    | 프린터밍           | 통신포트           | 출력여부 | 회원정보       | 프린터 기종  | 고유번호 | 인쇄매수   | 별소리         |           |  |  |  |
|    | 주문서-01         | \\main\주방1     | 미출력  | 미출력        | WTP-100 | 1    | 1      | 없음          |           |  |  |  |
|    | 주문서 <b>-02</b> | COM1:          | 미출력  | 미출력        | WTP-100 | 2    | 1      | 없음          |           |  |  |  |
|    | 주문서 <b>-03</b> | COM1:          | 미출력  | 미출력        | WTP-100 | 3    | 1      | 짧음          |           |  |  |  |
|    | 주문서 <b>-04</b> | COM1:          | 미출력  | 미출력        | WTP-100 | 4    | 1      | 짧음          |           |  |  |  |
|    | 주문서 <b>-05</b> | COM1:          | 미출력  | 미출력        | WTP-100 | 5    | 1      | 짧음          |           |  |  |  |
|    | L              | 1              | 1    |            |         |      |        |             |           |  |  |  |
|    |                |                |      |            |         |      |        |             |           |  |  |  |
|    | <u>e</u> 🗅 ک   | ai             |      |            |         | ◇ঢ়⊄ | () 📰 가 | 한 오전        | 8:16 📮    |  |  |  |

## 참고사항

- 1. 전략대리점 안내
  - 1) 대상 POS 및 VAN 업무를 하는 대리점 대상으로 포스뱅크 홈페이지에서 신청 할 수 있습니다.
  - 2) 혜택 구입 또는 출고 받은 포스기기 장비 시리얼을 등록하시면 ASP를 셋팅
     및 사용 할 수 있습니다.
     프랜차이즈, 단독매장 가능 합니다.
- 2. 웹사이트 안내
  - 1) <u>http://scm.sperp.co.kr</u>
    - POPs 정품 인증 웹 사이트
  - 2) http://sa.posbank.co.kr
    - 전략대리점 웹 사이트

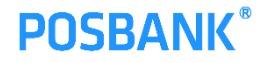

# 감사합니다

THANK YOU